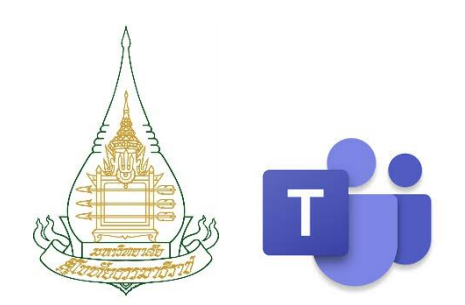

# **Microsoft Teams** [ For Creator ]

# ຈັດກຳໂດຍ

# จักรี สวัสดิมงคล

**รักษาการในตำแหน่งหัวหน้าศูนย์การเรียนการสอนทางอิเล็กทรอนิกส์** สำนักเทคโนโลยีการศึกษา มหาวิทยาลัยสุโขทัยธรรมาธิราช

# โทรศัพท์ 0801436339

E-mail : JAKKREE.SAW@STOU.AC.TH

หน้า

# สารบัญ

| การ Login เข้าสู่โปรแกรม Microsoft Teams ผ่าน Web browser            | 3                                                                                                    |
|----------------------------------------------------------------------|----------------------------------------------------------------------------------------------------|
| การสร้าง Teams                                                       | 5                                                                                                    |
| การใส่รูป Profile / การแก้ไขชื่อ Teams                               | 7                                                                                                    |
| การจัดการ Channel [ตั้งค่าไม่ให้นักศึกษาเปิด Meeting ซ้อนกับอาจารย์] | 8                                                                                                    |
| การสร้าง Schedule [เข้าห้อง Meeting]                                 | 9                                                                                                    |
| การใส่ป้ายประกาศ [เพื่อความสวยงาม]                                   | 10                                                                                                    |
| การสร้าง Assignment                                                  | 12                                                                                                    |
| นำรายชื่อสมาชิกเข้า Teams พิมพ์ชื่อทีละคน                            | 20                                                                                                    |
| จัดการข้อมูลอีเมล์นักศึกษา [เพิ่ม ; ต่อจากอีเมล์]                    | 22                                                                                                    |
| การเพิ่มส่วนขยาย refined microsoft teams [Firefox]                   | 23                                                                                                    |
| นำรายชื่อนักศึกษาเข้า Teams [โดยวิธีอัปโหลดผ่าน Firefox]             | 24                                                                                                    |
| ติดต่อศูนย์การเรียนการสอนทางอิเล็กทรอนิกส์                           | 26                                                                                                    |
|                                                                      | การ Login เข้าสู่โปรแกรม Microsoft Teams ผ่าน Web browser<br>การสร้าง Teams<br>การใส่รูป Profile / การแก้ไขชื่อ Teams<br>การจัดการ Channel [ตั้งค่าไม่ให้นักศึกษาเปิด Meeting ซ้อนกับอาจารย์]<br>การสร้าง Schedule [เข้าห้อง Meeting]<br>การใส่ป้ายประกาศ [เพื่อความสวยงาม]<br>การสร้าง Assignment<br>นำรายชื่อสมาชิกเข้า Teams พิมพ์ชื่อทีละคน<br>จัดการข้อมูลอีเมล์นักศึกษา [เพิ่ม ; ต่อจากอีเมล์]<br>การเพิ่มส่วนขยาย refined microsoft teams [Firefox]<br>นำรายชื่อนักศึกษาเข้า Teams [โดยวิธีอัปโหลดผ่าน Firefox]<br>ติดต่อศูนย์การเรียนการสอนทางอิเล็กทรอนิกส์ |

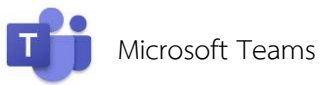

# ขั้นตอนที่ 1 การ Login เข้าสู่โปรแกรม Microsoft Teams ผ่าน Web browser

### [Google Chrome, Microsoft Edge, Firefox, Safari]

- 1. เข้าเว็บ https://www.office.com/
- 2. คลิก ลงชื่อเข้าใช้
- 3. พิมพ์ user name : ชื่อ.นามสกุล@stou.ac.th → คลิก ถัดไป
- 4. พิมพ์ password → คลิก ลงชื่อเข้าใช้
- 5. บันทึกรหัสผ่านหรือไม่
- 6. ลงชื่อเข้าใช้ค้างไว้หรือไม่

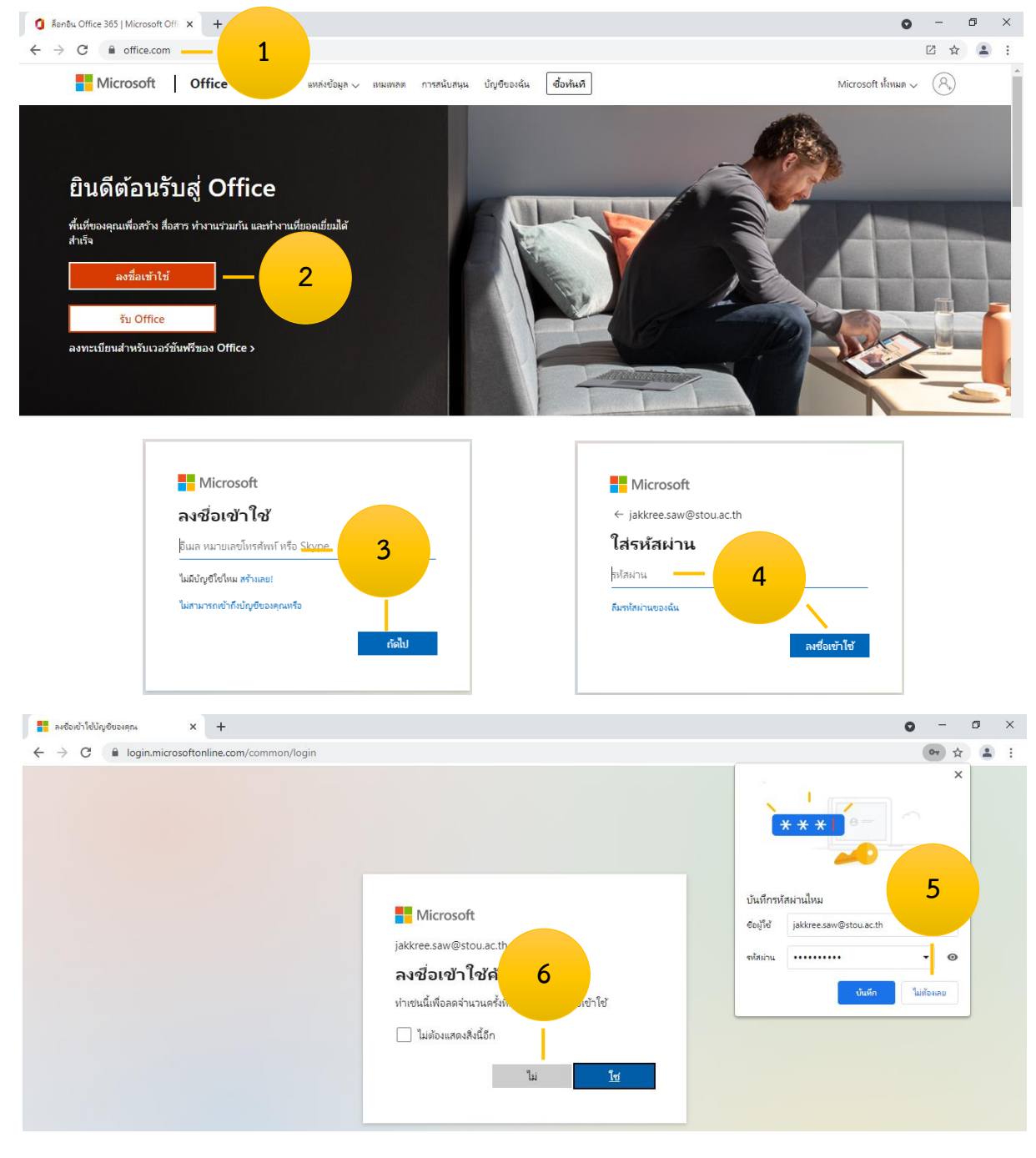

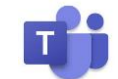

#### 7. คลิกไอคอน ทีม ด้านซ้าย

#### 8. คลิก ปิด การแจ้งเตือน

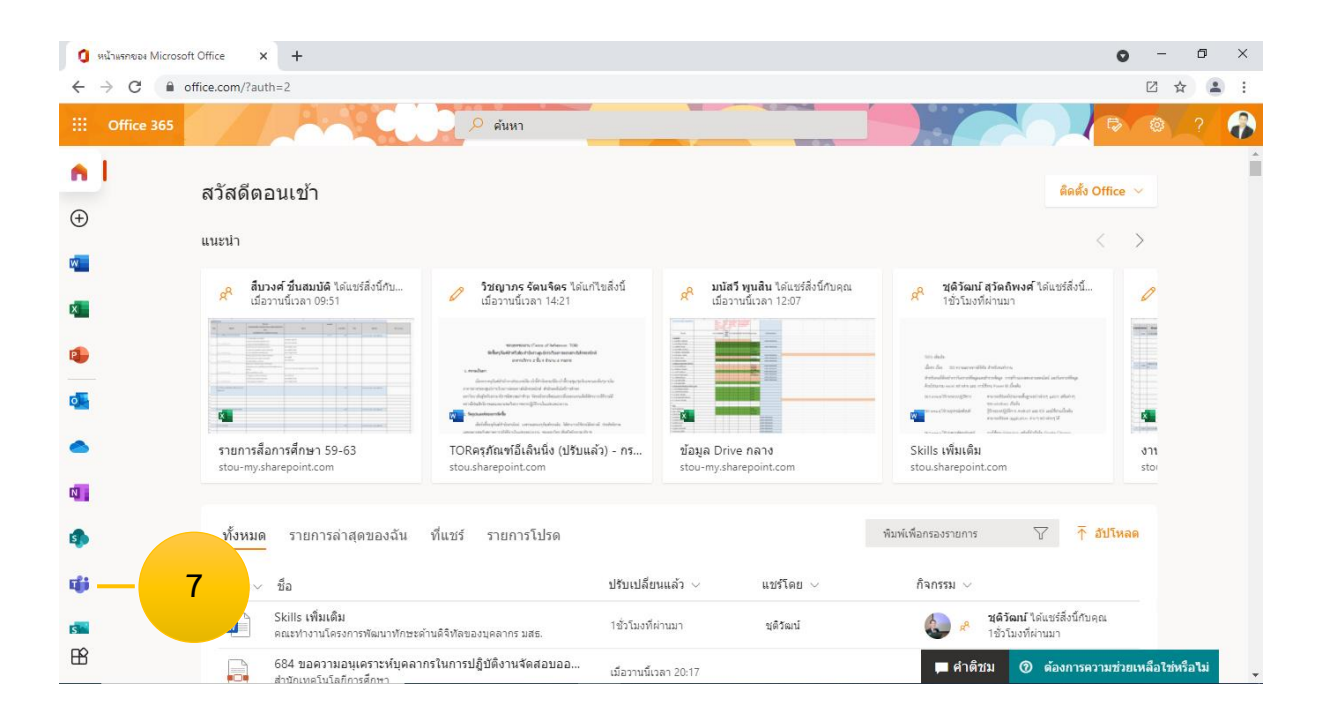

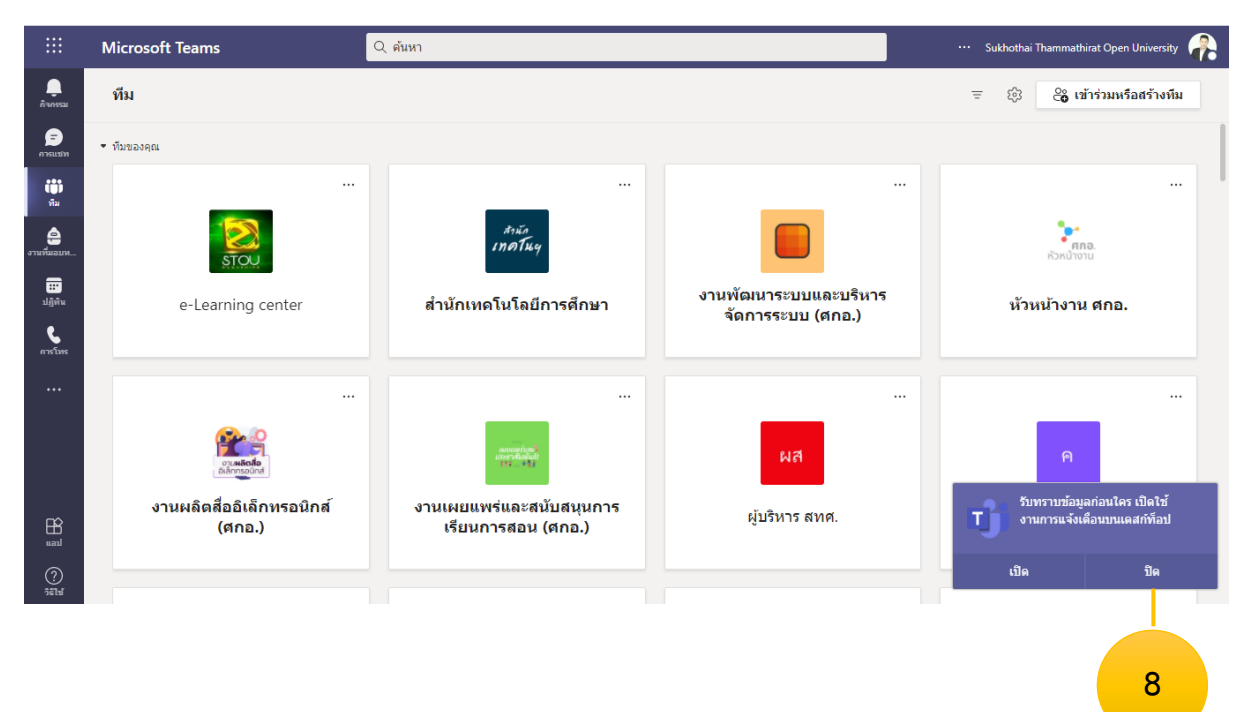

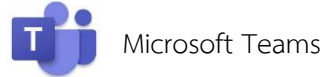

# ขั้นตอนที่ 2 การสร้าง Teams

- 1. คลิก เข้าร่วมหรือสร้างทีม
- 2. คลิก สร้างทีม
- 3. คลิก ชั้นเรียน

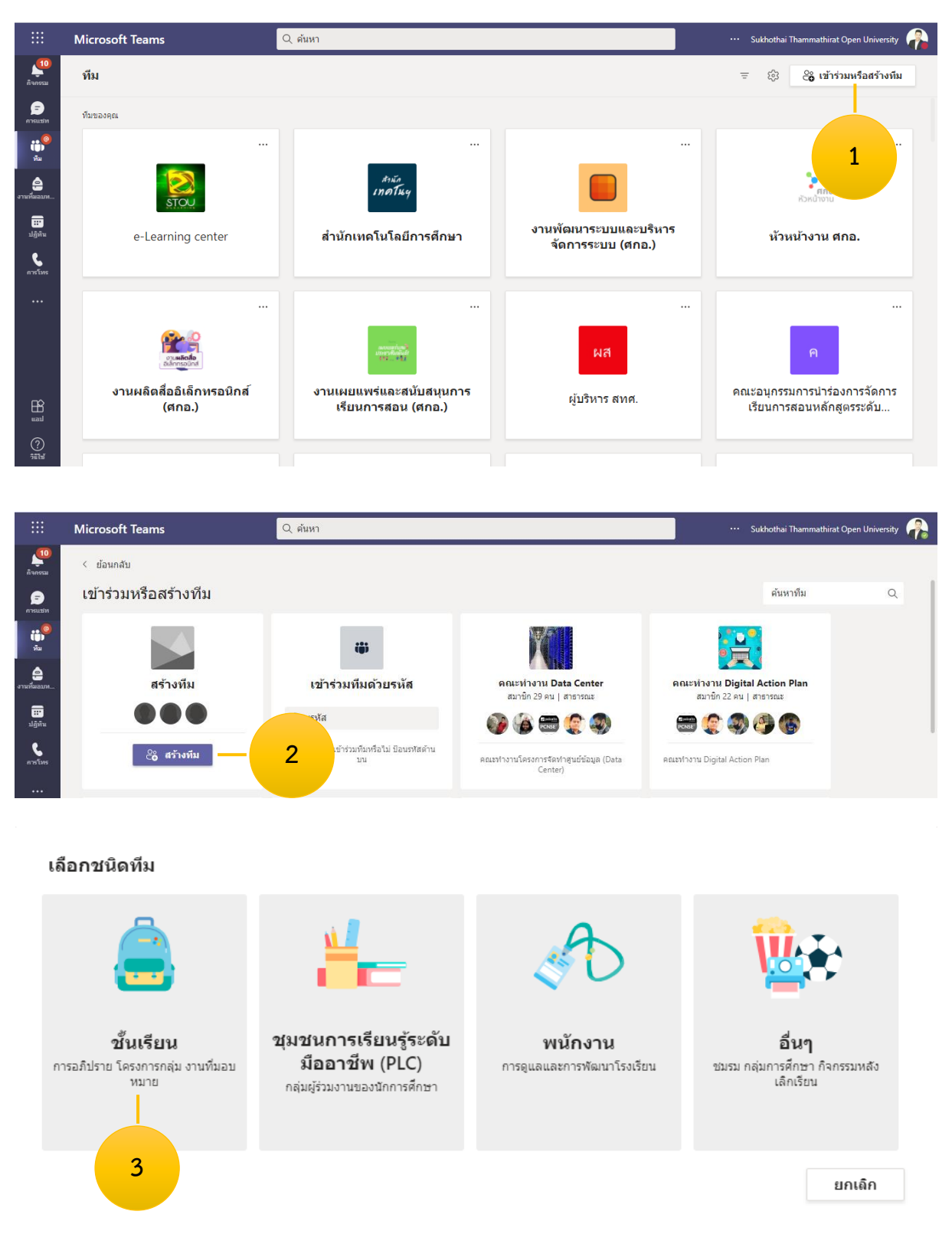

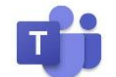

- 4. ตั้งชื่อ Teams → คลิก ถัดไป
- 5. เพิ่มบุคคล [**สามารถเพิ่มในภายหลังได้**] คลิก ข้าม

#### สร้างทีมของคุณ

ครูเป็นเจ้าของทีมชั้นเรียน และนักเรียนเข้าร่วมเป็นสมาชิก ทีมชั้นเรียนแต่ละทีมจะช่วยให้คุณสร้างงานทีมอบหมาย และแบบทดสอบ บันทึกคำติชมของนักเรียน และให้นักเรียนของคุณมีพื้นที่ส่วนตัวสำหรับบันทึกย่อในสมุดบันทึก สำหรับชั้นเรียน

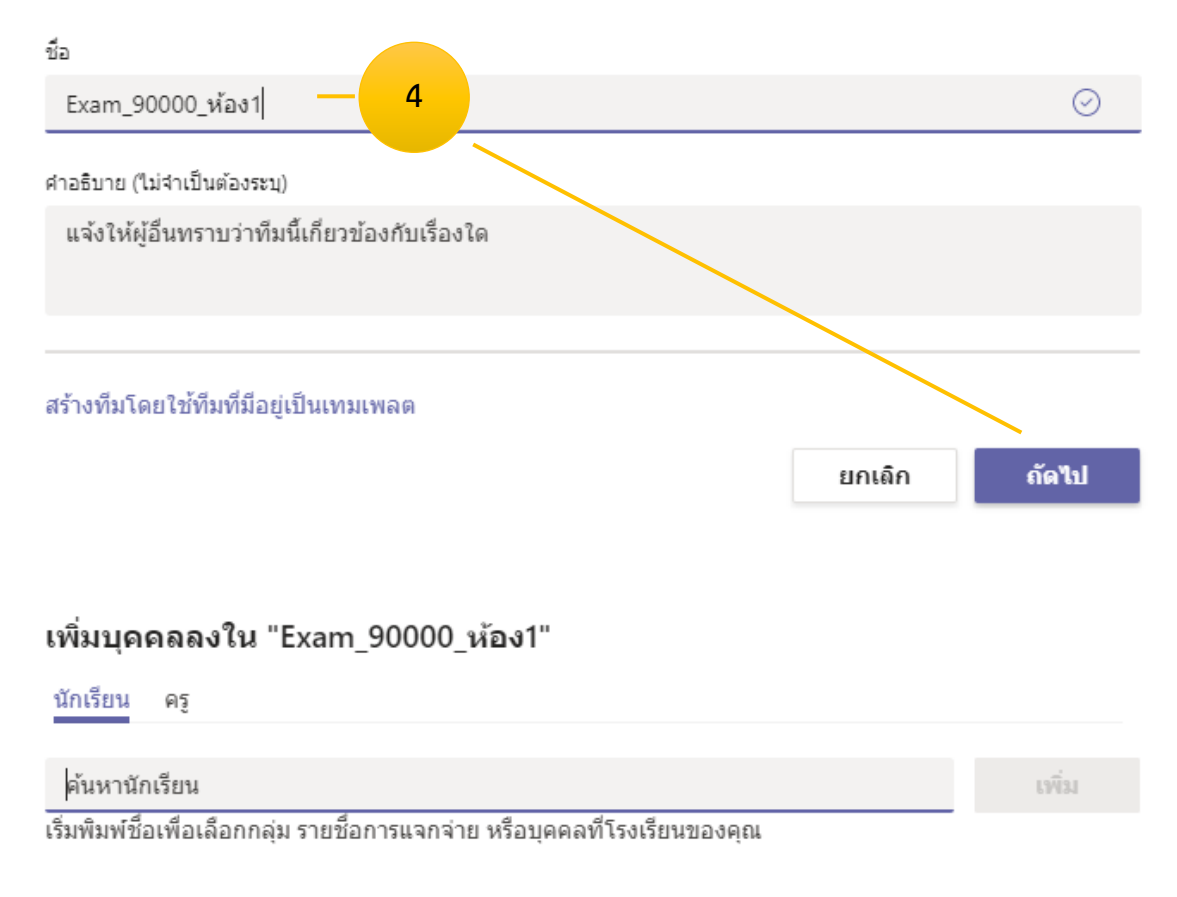

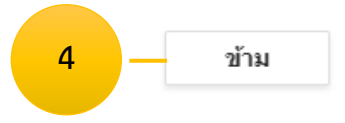

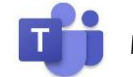

# ขั้นตอนที่ 3 การใส่รูปโปรไฟล์ / แก้ไขชื่อ Team

- 1. คลิก รูปโปรไฟล์
- 2. คลิก อัปโหลด
- 3. คลิก เลือกรูปจากเครื่องคอมพิวเตอร์
- 4. คลิก Open
- 5. คลิก อัปเดต

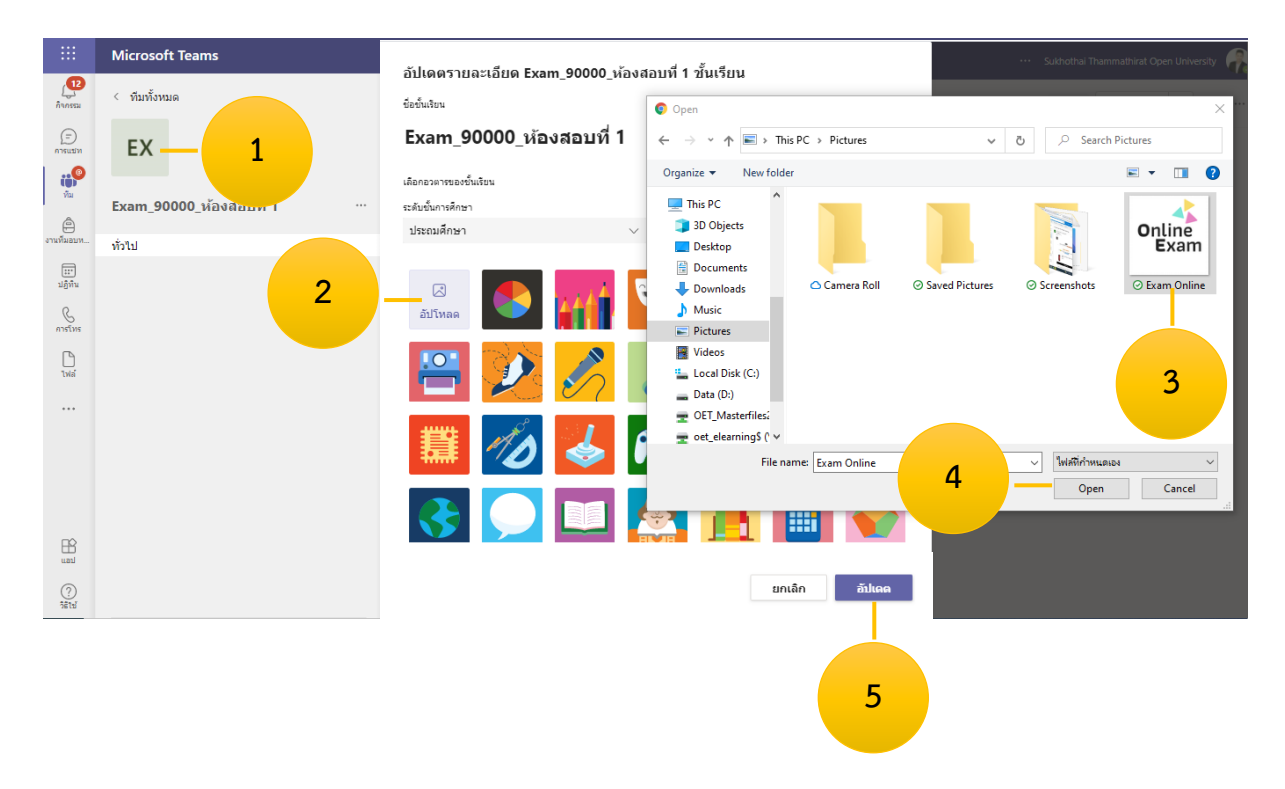

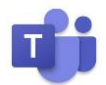

# ขั้นตอนที่ 4 การจัดการ Channel [ตั้งค่าไม่ให้นักศึกษาเปิด Meeting ซ้อนกับอาจารย์]

- 1. คลิก ... หลัง ทั่วไป
- 2. คลิก จัดการแชนแนล
- 3. คลิกเลือก ผู้ที่สามารถโพสข้อความได้ต้องเป็นเจ้าของเท่านั้น

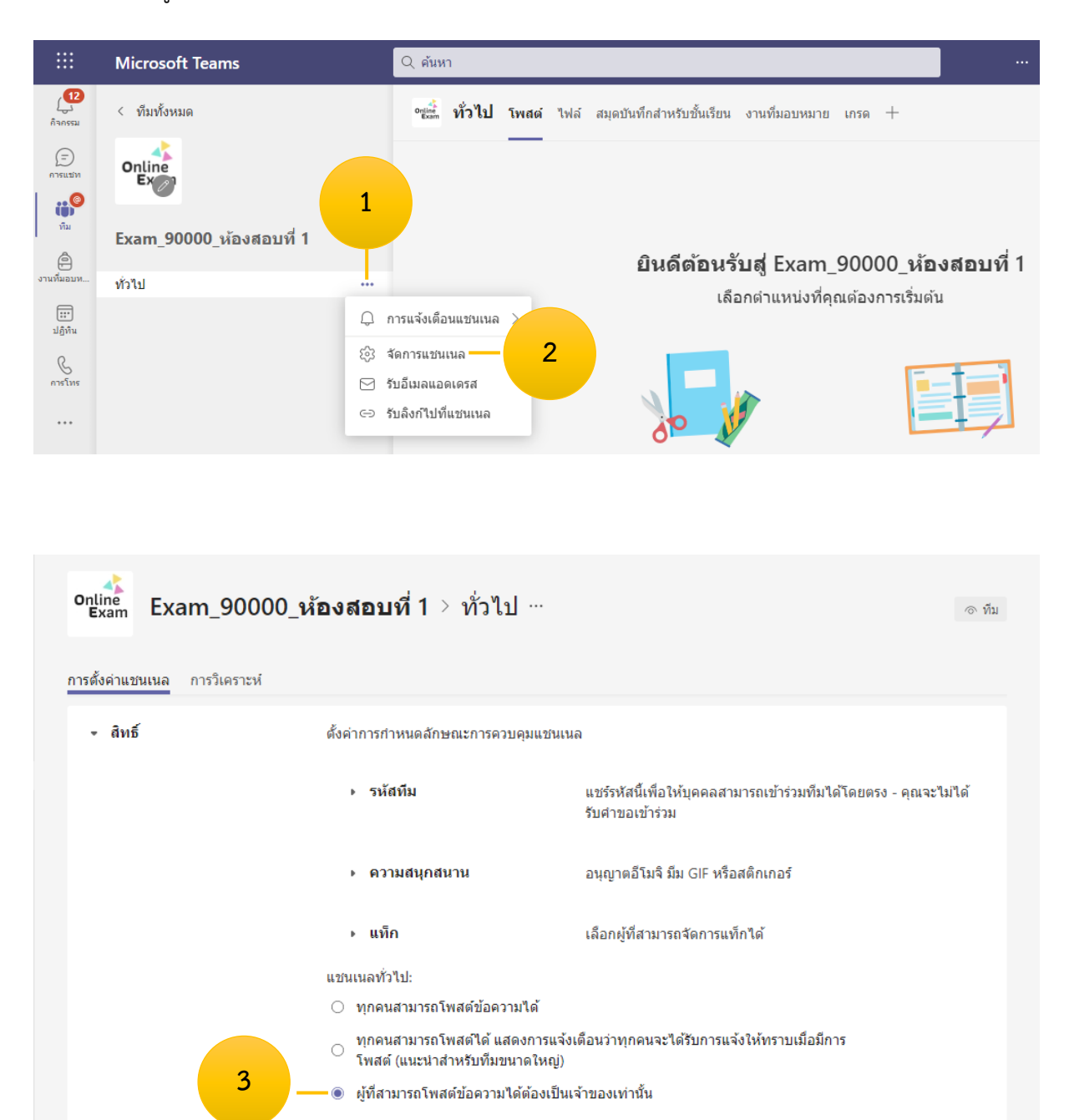

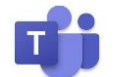

# ขั้นตอนที่ 5 การสร้าง Schedule [เข้าห้อง Meeting]

- 1. คลิก 📴 ประชม 🕥 [ลูกศรซี้ลง หลัง ประชุม]
- 2. จัดกำหนดการประชุม
- 3. พิมพ์ชื่อประชุม [เข้าห้องสอบที่ 1]
- 4. กำหนดวันที่ประชุม [กำหนดวันสอบ]
- 5. กำหนดเวลาสอบ [เพิ่มเวลาไปอีก 1 ชั่วโมง เช่น หากหมดเวลาสอบ 12.00 น. ให้เลือกเป็น 13.00 น.]

6 คลิก ส่ง

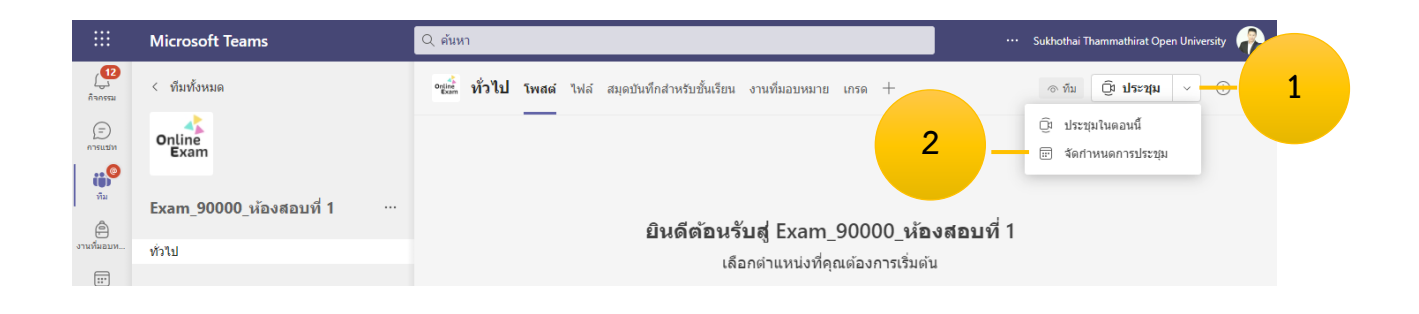

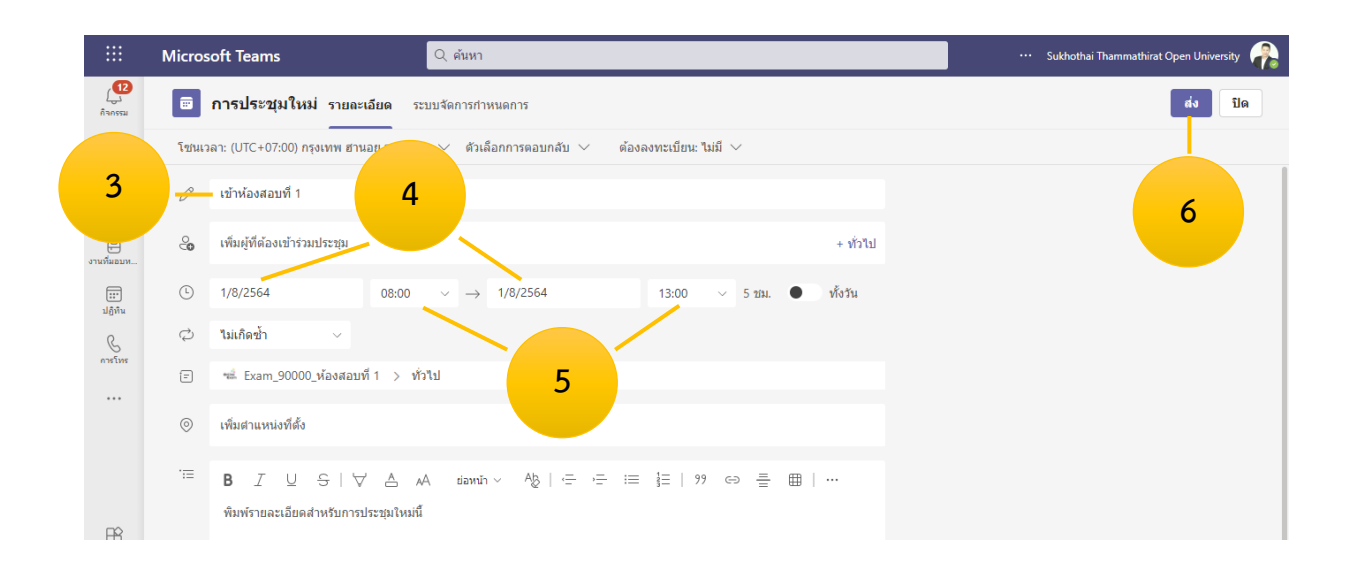

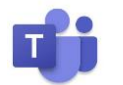

#### หน้า 10

# ขั้นตอนที่ 6 การใส่ป้ายประกาศ [เพื่อความสวยงาม]

- 1. ชี้เมาส์ไปที่แถบสีม่วง
- 2. คลิก ... [หลังอิโมจิ]
- 3. คลิก แก้ไข
- 4. คลิก จัดรูปแบบ
- 5. คลิก การสนทนาใหม่
- 6. คลิก ประกาศ

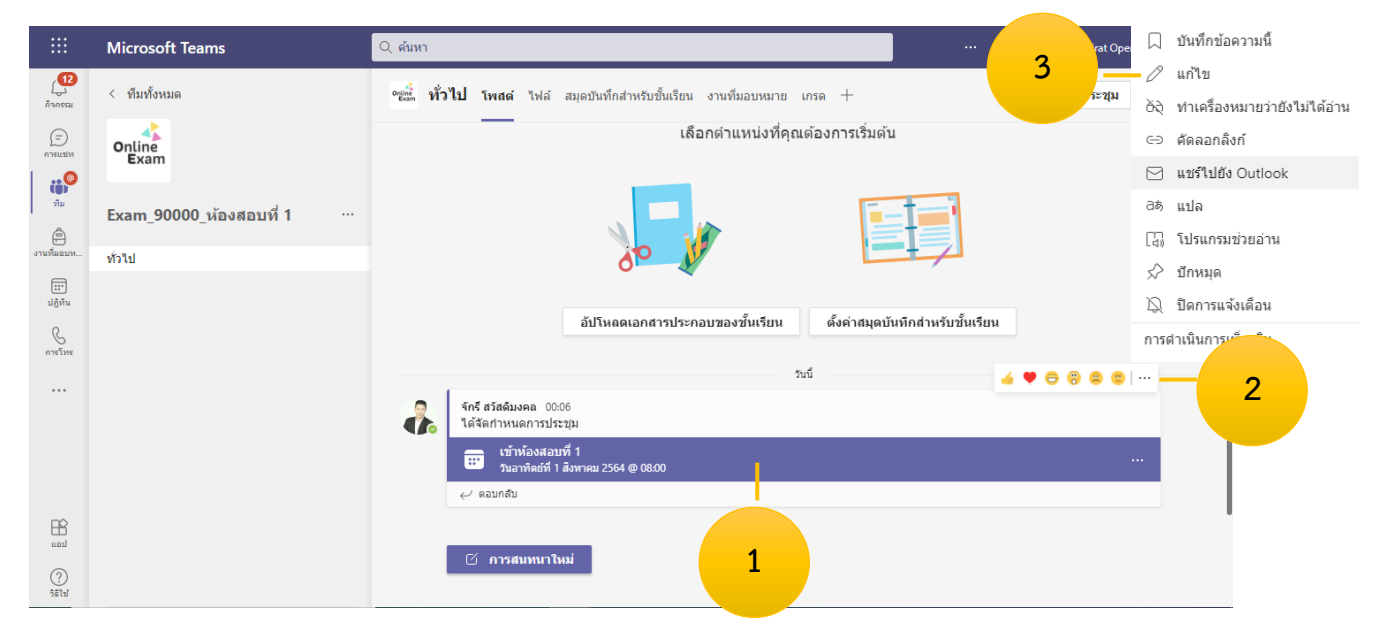

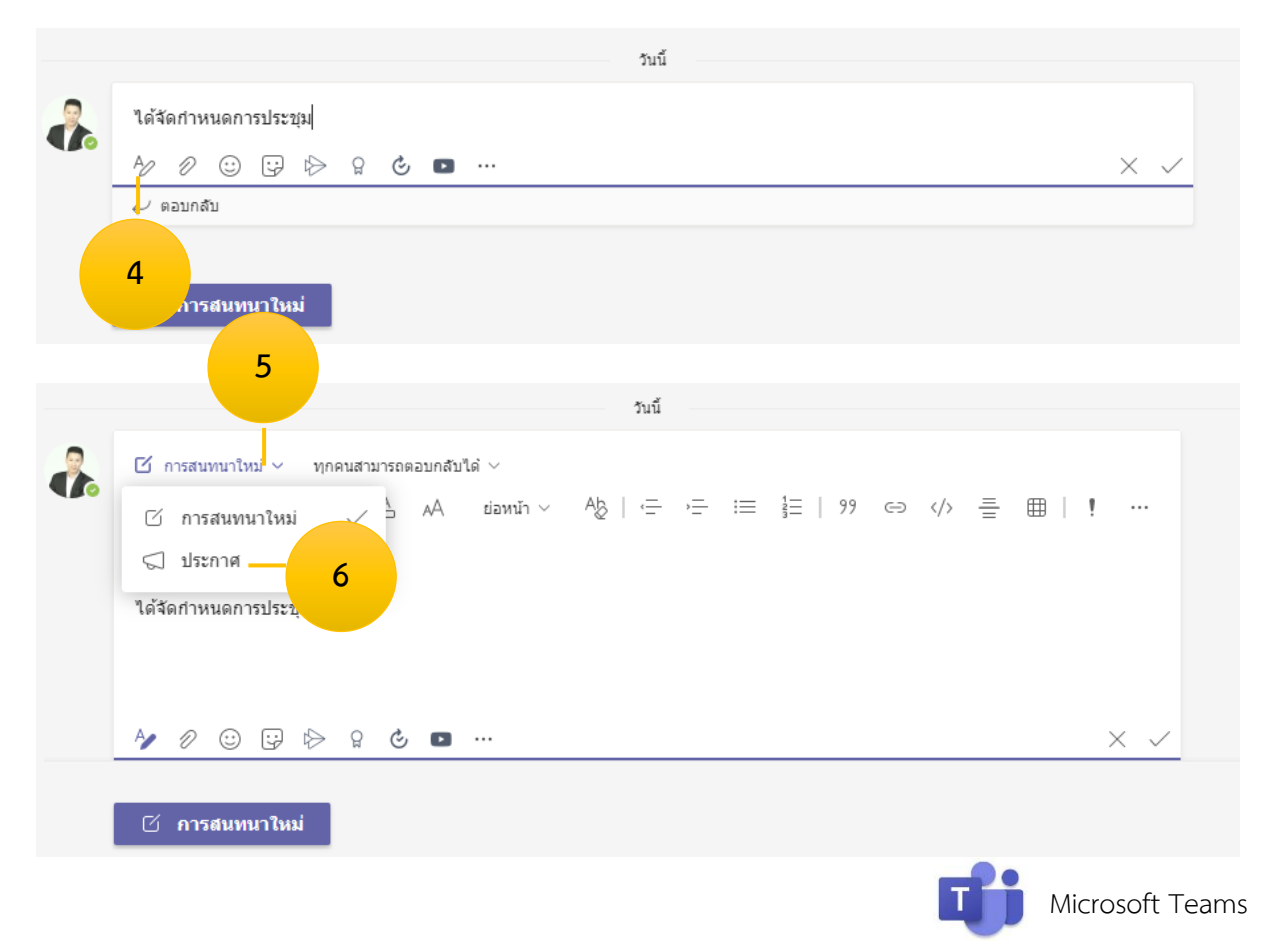

- 7. พิมพ์ข้อความประกาศ [เข้าห้องสอบที่ 1]
- 8. เปลี่ยนสีประกาศ หรือ
- 9. ใส่รูปภาพประกาศ
- 10. คลิก เลือกภาพประกอบ
- 11. คลิก เลือกรูป
- 12. คลิก เสร็จสิ้น
- 13. คลิก เครื่องหมายถูก 🗸

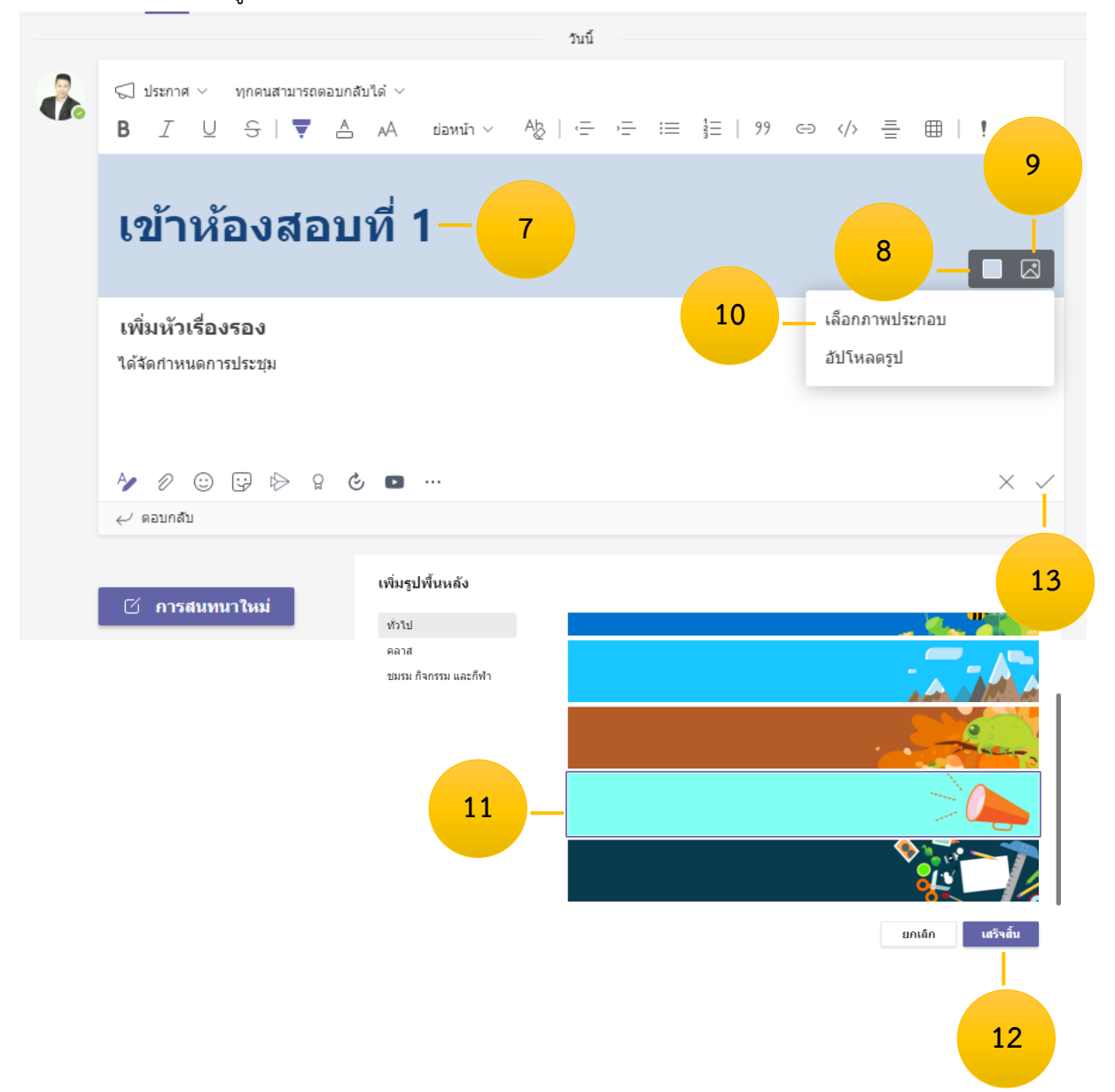

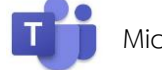

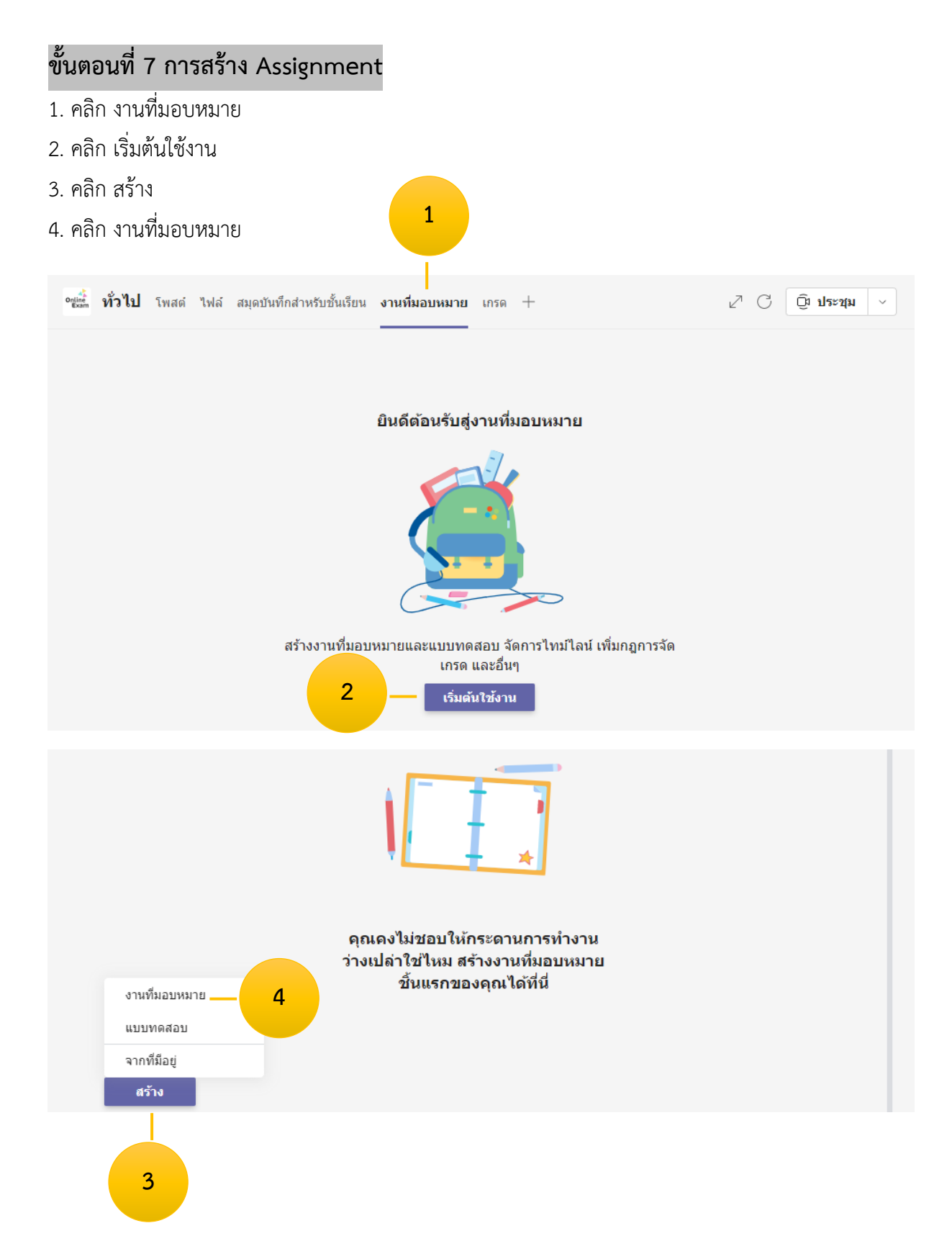

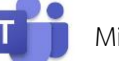

- 5. ช่องชื่อให้พิมพ์ ข้อที่ 1
- 6. ช่องคำสั่งให้พิมพ์ คำชี้แจง
- 7. คลิก แนบแหล่งข้อมูล [นำข้อสอบเข้าระบบ]
- 8. คลิก อัปโหลดจากอุปกรณ์นี้
- 9. คลิก เลือกไฟล์แนบจากเครื่องคอมพิวเตอร์ [ข้อสอบ]
- 10. คลิก Open

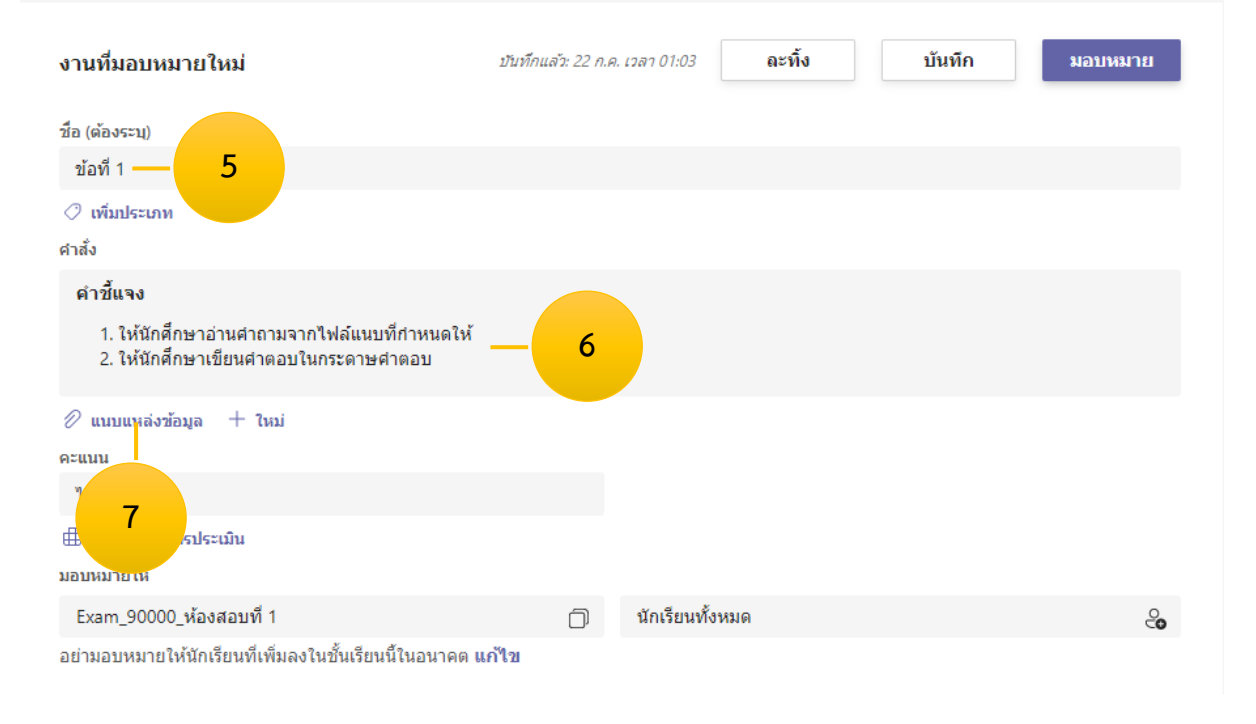

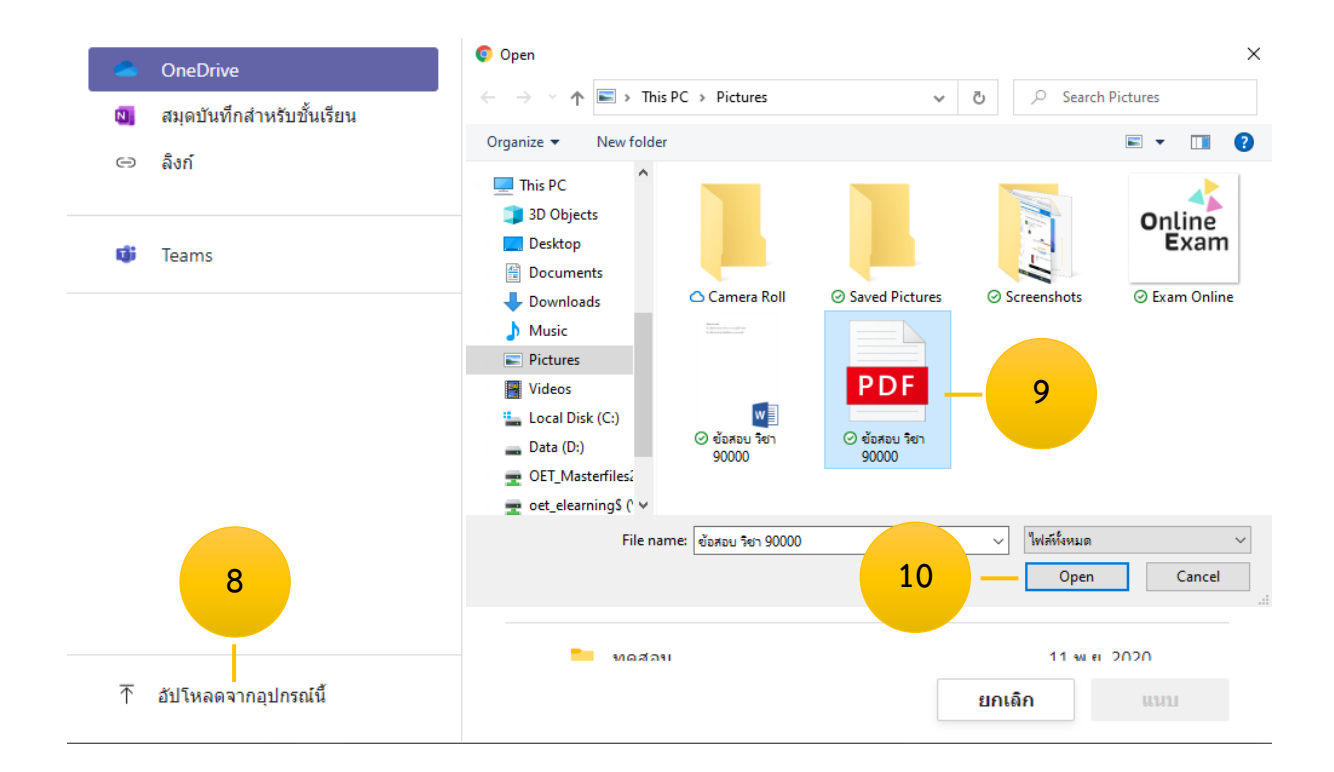

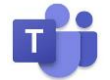

เสร็จสิ้น

ยกเลิก

### 11. คลิก เสร็จสิ้น

× อัปโหลดจากอุปกรณ์นี้ ∎ิชัลสอบ วิชา 90000.pdf

- 12. คลิก แก้ไข [อย่ามอบหมายให้นักเรียนที่เพิ่มลงในชั้นเรียนนี้ในอนาคต แก้ไข]
- 13. คลิกเลือก มอบหมายให้นักเรียนทั้งหมดที่เพิ่มลงในชั้นเรียนนี้ในอนาคต
- 14. คลิก เสร็จสิ้น

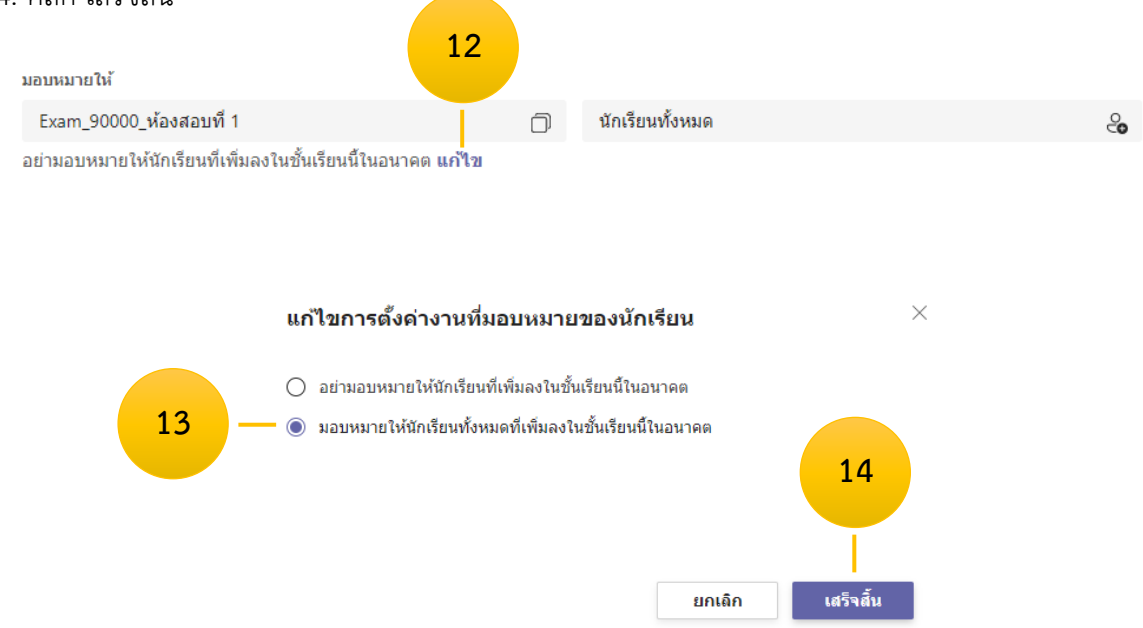

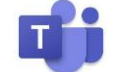

- 15. คลิก แก้ไข [งานที่มอบหมายจะโพสต์ทันทีโดยอนุญาตให้ส่งงานล่าช้าได้ แก้ไข]
- 16. คลิก 🗹 จัดกำหนดการเพื่อมอบหมายงานในอนาคต
- 17. คลิกเลือกวันที่เปิดข้อสอบ และ คลิกเลือกเวลาเปิดข้อสอบ เช่น 09.00 น.
- 18. คลิกเลือกวันที่ส่งข้อสอบ และ คลิกเลือกเวลาส่งข้อสอบ เช่น 12.00 น.
- 19. คลิก 🗹 วันที่ปิด
- 20. คลิกเลือกวันที่ส่งเลท และ คลิกเลือกเวลาส่งเลท เช่น 13.00 น.
- 21. คลิก เสร็จสิ้น
- 22. คลิก จัดกำหนดการ

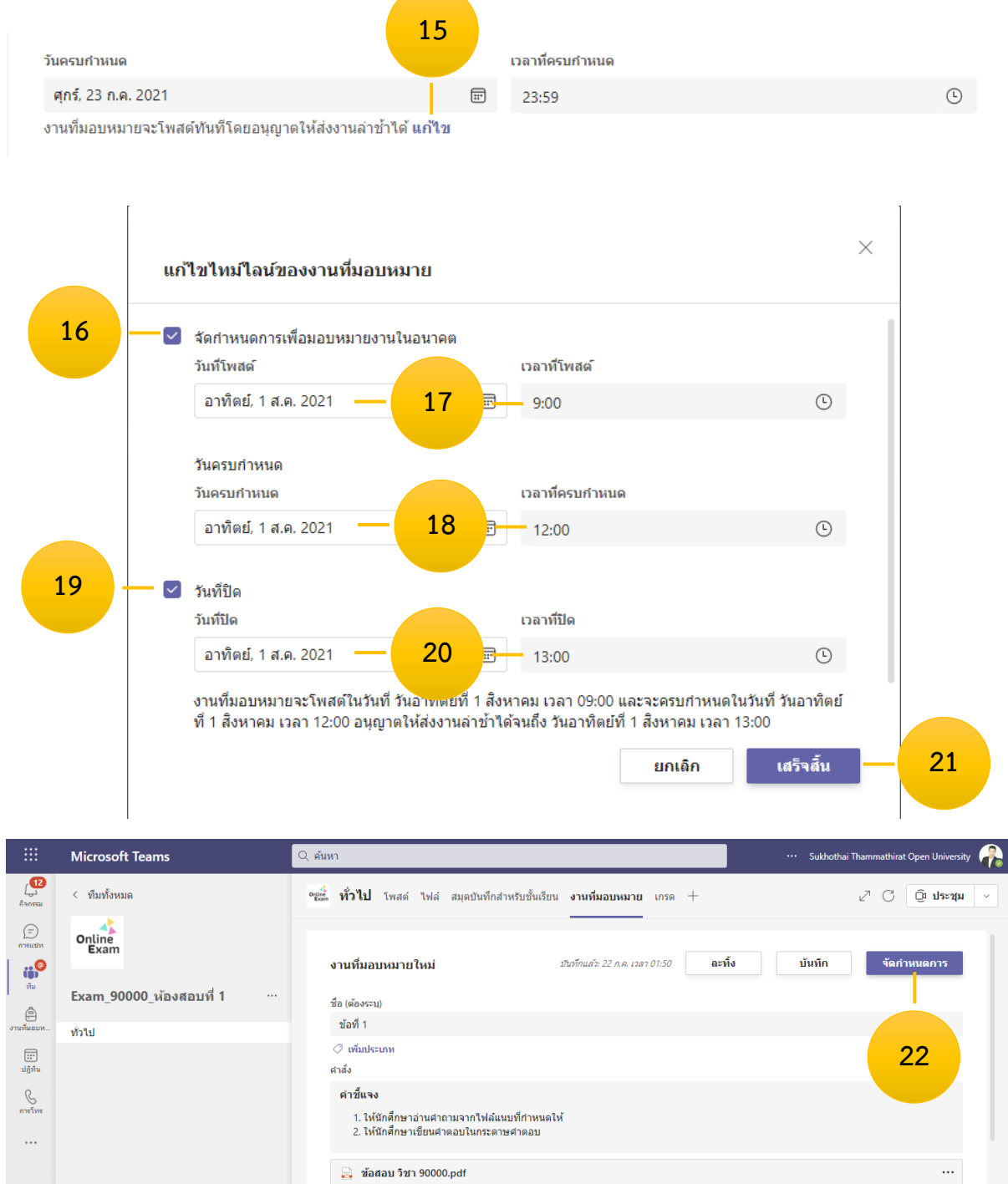

🖉 แนบแหล่งข้อมูล 🕂 ใหม่

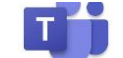

#### หน้า 16

# ขั้นตอนที่ 8 นำรายชื่อสมาชิกเข้า Teams พิมพ์ชื่อทีละคน [กรรมการคุมสอบ/นักศึกษา]

- 1. คลิก ... หลังชื่อ Teams
- 2. คลิก จัดการทีม
- 3. คลิก เพิ่มสมาชิก

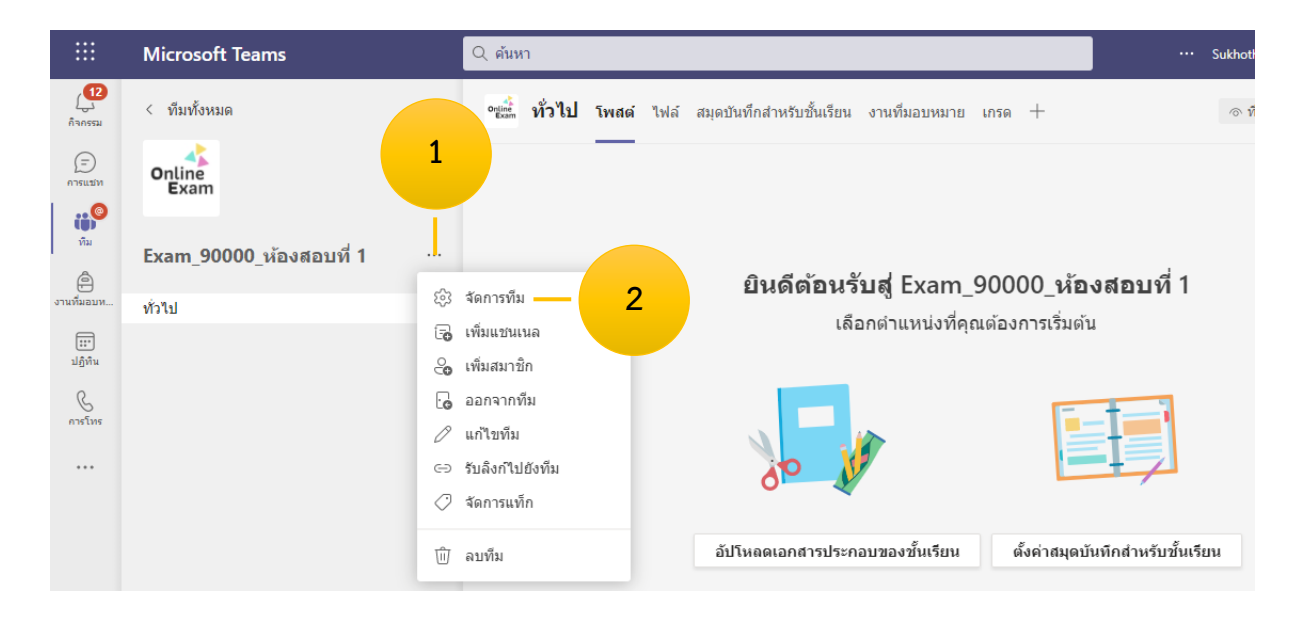

| online Exam_9000<br>Exam_90000_viav          | 000_ <b>ห้องสอบที่ 1</b> ··<br><sub>เสอบที่ 1</sub> |                        |          | ิ ทีม             |
|----------------------------------------------|-----------------------------------------------------|------------------------|----------|-------------------|
| <b>สมาชิก</b> คำขอที่รอดำเนินการ             | แชนเนล การตั้งค่า การวิเ                            | คราะห์ แอป แท็ก        |          |                   |
| ค้นหาสมาชิก                                  | ۹                                                   |                        |          | 3 🛁 😋 เพิ่มสมาชิก |
| ▪ เจ้าของ (1)                                |                                                     |                        |          |                   |
| ชื่อ                                         | ตำแหน่ง                                             | สถานที                 | แท็ก (i) | บทบาท             |
| 🚷 จักรี สวัสดิมงคล                           | นักวิชาการคอมพิวเตอร์ปฏิบัติการ                     | สำนักเทคโนโลยีการศึกษา |          | เจ้าของ 🗸         |
| <ul> <li>สมาชิกและผู้เยี่ยมชม (0)</li> </ul> |                                                     |                        |          |                   |

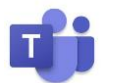

- 4. คลิก ครู
- 5. พิมพ์ชื่อ ภาษาไทย หรือ อีเมล์ ชื่อ.นามสกุล3ตัว@stou.ac.th
- 6. คลิกเลือกชื่อที่ต้องการ

[หากต้องการเพิ่มคนต่อไปให้ พิมพ์ชื่อ คนต่อไป จนครบ]

- 7. คลิก เพิ่ม
- 8. คลิก ปิด

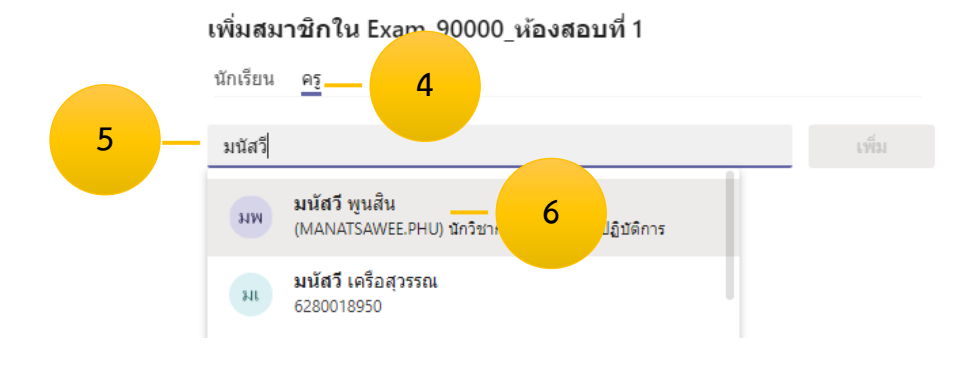

#### เพิ่มสมาชิกใน Exam\_90000\_ห้องสอบที่ 1

| นักเรียน <u>คร</u>                       |       |     |
|------------------------------------------|-------|-----|
|                                          |       | -   |
| 👐 มนัสวี พูนสัน 🗙 🌗 วาณี แม้นพิกุลแก้ว 🗙 | เพิ่ม | - 1 |

#### เพิ่มสมาชิกใน Exam\_90000\_ห้องสอบที่ 1

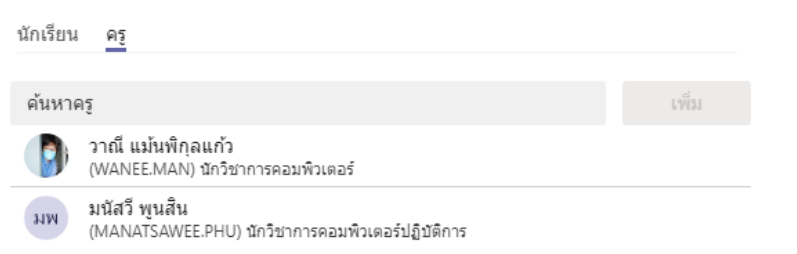

| ปิด | 8 |
|-----|---|
|     |   |

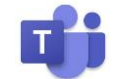

# ขั้นตอนที่ 9 จัดการข้อมูลอีเมล์นักศึกษา [เพิ่ม ; ต่อจากอีเมล์]

- 1. เปิดไฟล์ข้อมูลนักศึกษา [โปรแกรม Microsoft Excel]
- 2. พิมพ์เซลล์ B1 =A1&";" → กด Enter
- 3. ดับเบิ้ลคลิกเมาส์ มุมขวาเซลล์ B1 [การ Copy สูตร]
- 4. Copy ข้อมูลอีเมล์ รหัสนักศึกษา@stou.ac.th; ทั้งหมดไปใส่ในห้องสอบ

| ×∎    | 🗄 🕤 r 👌 r 🐧 r                                                                                              | 1     |       |                 | Book                         | 1 - Excel (Product Activa |
|-------|----------------------------------------------------------------------------------------------------|-------|-------|-----------------|------------------------------|---------------------------|
| FILE  | HOME INSERT PAGE LAYOUT                                                                                    | FOR   | DATA  | REVIEW          | VIEW ADD                     | )-INS                     |
| Paste | K Cut     -     1:       Im Copy →     B     I     U     -       Im Format Painter     B     I     U     - | × A × |       | ≫- ₽\<br>€ £ ₫1 | Nrap Text<br>Vlerge & Center | General                   |
|       | Clipboard 🕞 Font                                                                                           | G.    |       | Alignment       |                              | S Number                  |
| A1    | $\overline{}$ : $\times$ $\checkmark$ $f_x$ =A1                                                            | &";"  |       |                 |                              |                           |
|       | А                                                                                                    |       | В     |                 | С                            | D                         |
| 1     | 1234567890@stou.ac.th                                                                                      | =A1&" | ';" — | 2               |                              |                           |
| 2     | 1234567891@stou.ac.th                                                                                      |       |       |                 |                              |                           |
| 3     | 1234567892@stou.ac.th                                                                                      |       |       |                 |                              |                           |

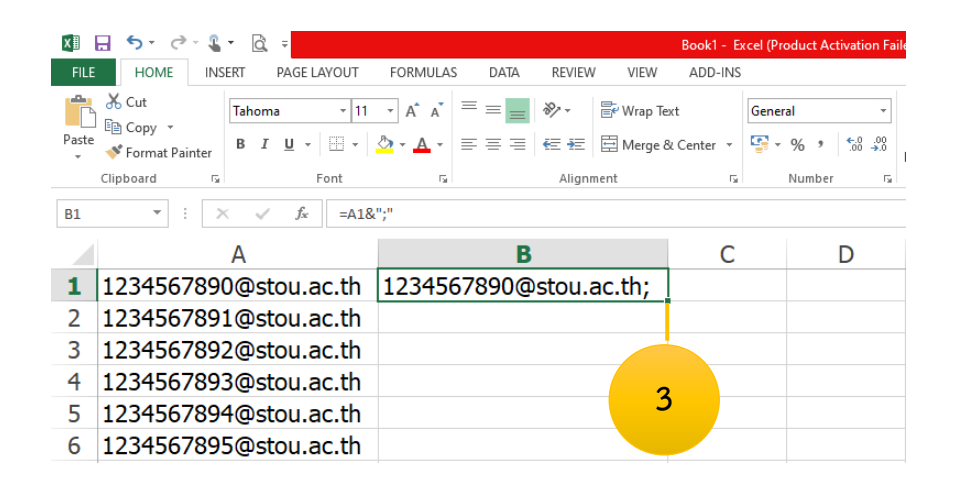

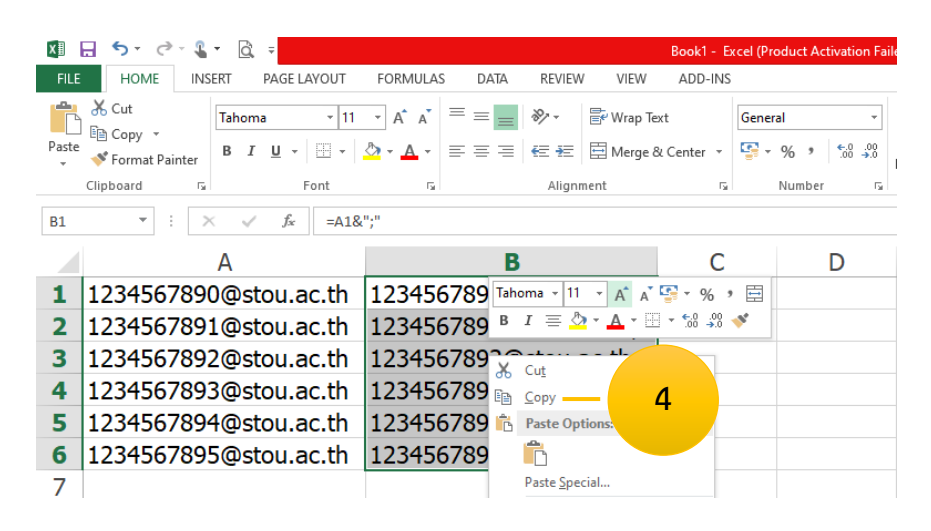

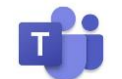

### ขั้นตอนที่ 10 การเพิ่มส่วนขยาย refined microsoft teams [Firefox]

- 1. เปิด Browser Firefox
- 2. พิมพ์ www.google.com
- 3. พิมพ์คำค้นหา refined microsoft teams firefox 🔶 กดปุ่ม Enter
- 4. คลิก Link แรก [Refined Microsoft Teams รับส่วนขยายนี้สำหรับ Firefox (th)]
- 5. คลิก เพิ่มลงใน Firefox
- 6. คลิก เพิ่ม

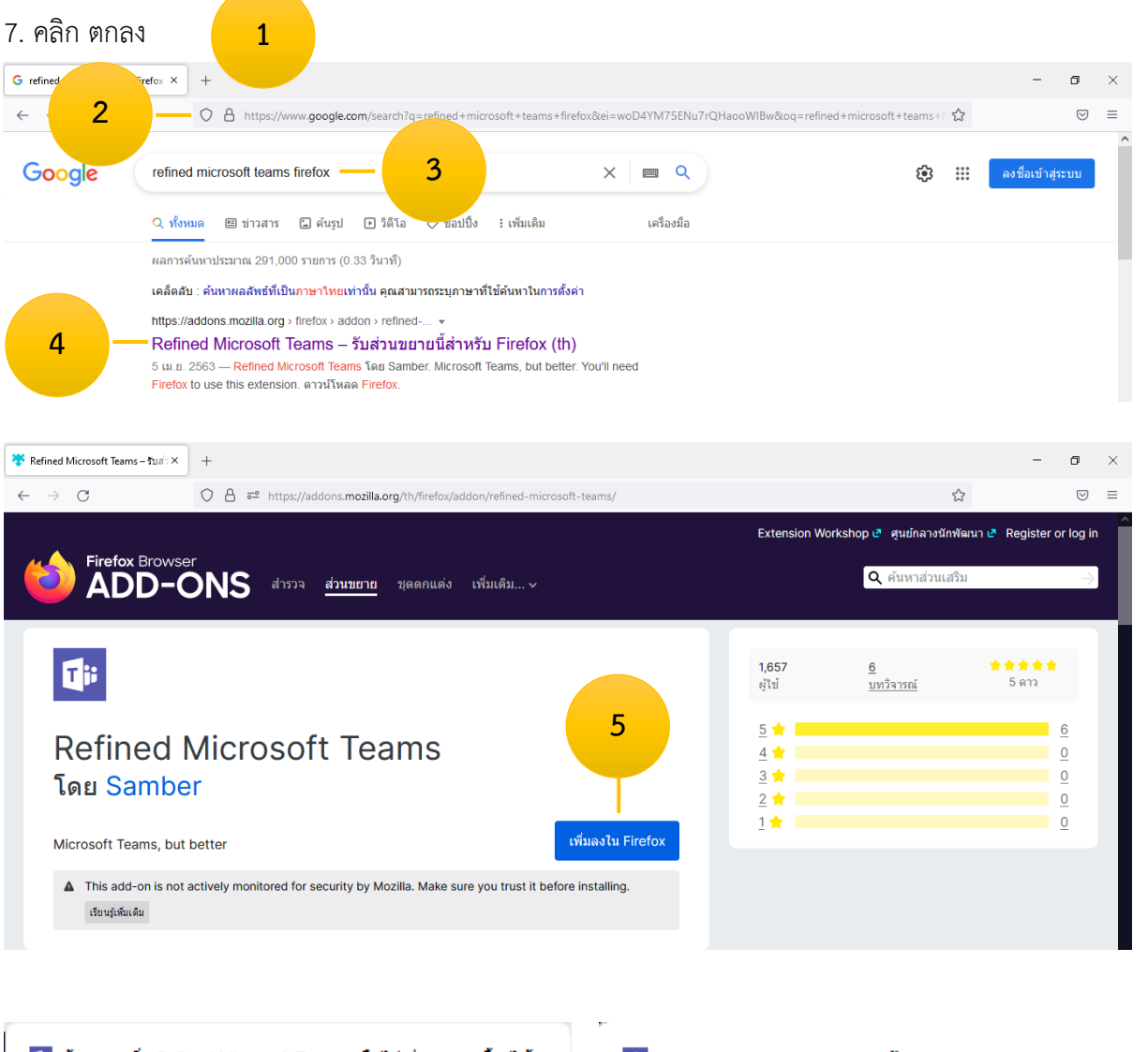

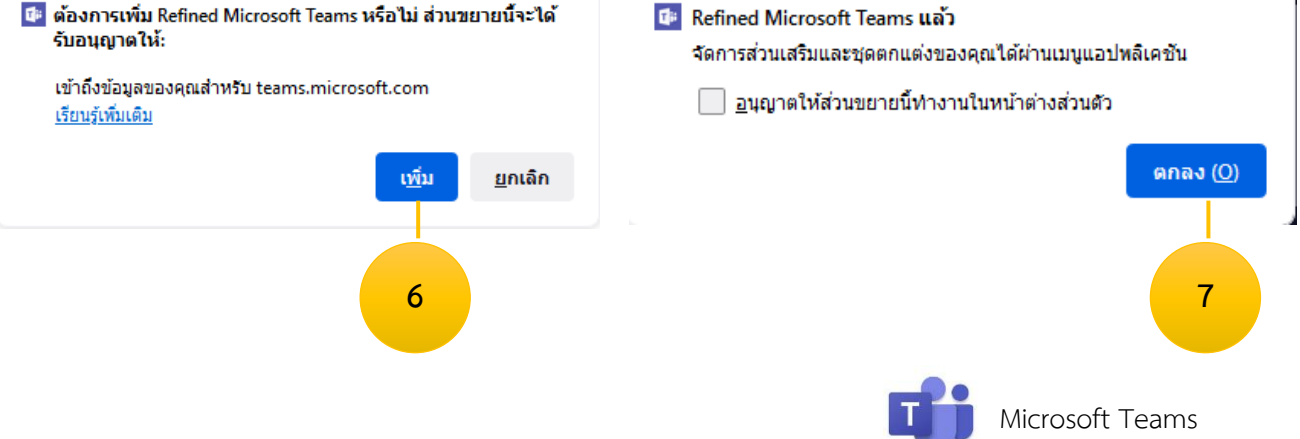

## ขั้นตอนี่ 11 นำรายชื่อนักศึกษาเข้า Teams ครั้งละหลายคน [โดยวิธีอัปโหลดผ่าน Firefox]

- 1. Login เข้าสู่โปรแกรม Microsoft Teams ผ่าน Web browser ตามขั้นตอนที่ 1
- 2. คลิก ทีม ด้านซ้าย
- 3. คลิก Teams / วิชา
- 4. คลิก ... หลังชื่อ Teams
- 5. คลิก จัดการทีม
- 6. คลิก เพิ่มสมาชิก

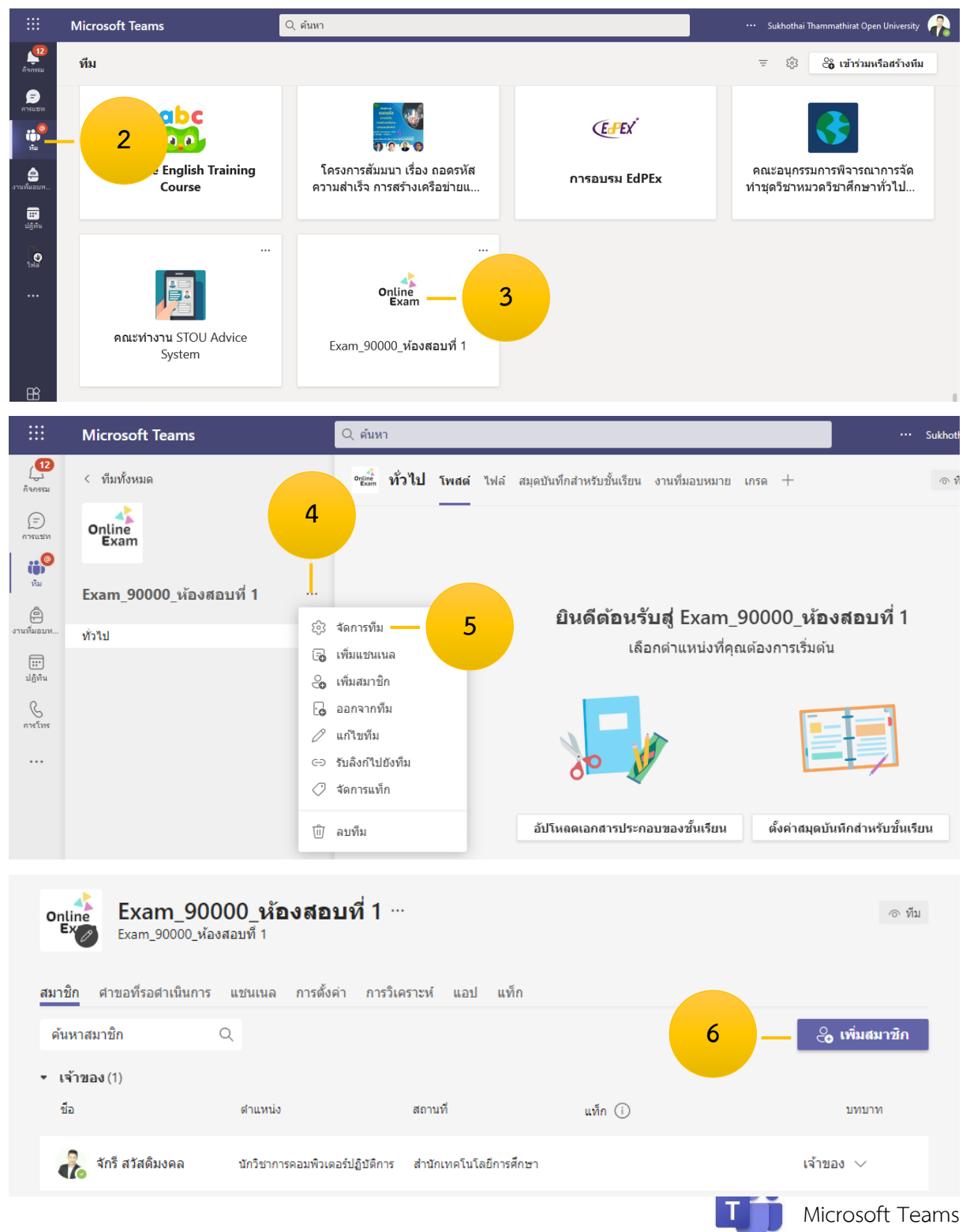

- 7. Copy รหัสนักศึกษา@stou.ac.th; จากไฟล์ Excel มาวางในช่อง
- 8. คลิก Bulk import
- 9. รอสักครู่ จะกว่าจะเพิ่มข้อมูลเสร็จ
- 10. คลิก ปิด

#### เพิ่มสมาชิกใน Exam\_90000\_ห้องสอบที่ 1

| นักเรียน ครู                                                                                                    |                                                                                                    |                   |  |
|----------------------------------------------------------------------------------------------------|----------------------------------------------------------------------------------------------------|-------------------|--|
| ค้นหานักเรียน                                                                                                   |                                                                                                    | เพิ่ม             |  |
| You're not allow                                                                                                | ed to invite guests                                                                                                    |                   |  |
| 1234567890@<br>1234567891@<br>1234567892@<br>1234567893@<br>1234567893@                                         | Ostou.ac.th;<br>Ostou.ac.th;<br>Ostou.ac.th;<br>Ostou.ac.th;<br>Ostou.ac.th;                                                            |                   |  |
| Bulk import                                                                                                    | Bulk import provided by browser extension: "Refined Micro                                                                               | osoft Teams"      |  |
|                                                                                                    |                                                                                                    |                   |  |
| 8                                                                                                    |                                                                                                    | ปิด               |  |
|                                                                                                    |                                                                                                    |                   |  |
| เพิ่มสมาชิกใ                                                                                                    | ใน Exam_90000_ห้องสอบที่ 1                                                                                                    |                   |  |
| <b>เพิ่มสมาชิกใ</b><br><u>นักเรียน</u> ครู<br>ค้นหานักเรียน<br>Yauka ant allow                                  | ใน Exam_90000_ห้องสอบที่ 1                                                                                                    | เพิ่ม             |  |
| <b>เพิ่มสมาชิก</b><br><u>นักเรียน</u> ครู<br>ค้นหานักเรียน<br>You're not allow                                  | ใน Exam_90000_ห้องสอบที่ 1<br>red to invite guests                                                                                      | เพิ่ม             |  |
| <b>เพิ่มสมาชิกใ</b><br><u>นักเรียน</u> ครู<br>ค้นหานักเรียน<br>You're not allow<br>alice@acme.co                | ใน Exam_90000_ห้องสอบที่ 1<br>red to invite guests<br>m ; bob@acme.com ;                                                                | เพิ่ม             |  |
| เพิ่มสมาชิก<br>นักเรียน ครู<br>ด้นหานักเรียน<br>You're not allow<br>alice@acme.co<br>Bulk import<br>Please wait | ใน Exam_90000_ห้องสอบที่ 1<br>ed to invite guests<br>m ; bob@acme.com ;<br>Bulk import provided by browser extension: "Refined Microsof | เพิ่ม<br>t Teams" |  |

หมายเหตุ กรณีไม่สามารถเข้าใช้งานโปรแกรม Microsoft Teams ผ่าน Web browser ได้ ให้ทำการการตั้ง ค่าอนุญาตการเข้าถึงเว็บ

https://docs.microsoft.com/th-th/microsoftteams/troubleshoot/teams-sign-in/sign-in-

loop#resolution

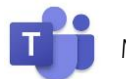

| < >                                                      |                                                                          | Q Search ····                                 | Sukhothai Tham | <b>e</b> | ٥   |   |
|----------------------------------------------------------|--------------------------------------------------------------------------|-----------------------------------------------|----------------|----------|-----|---|
| Q<br>Activity                                            | < All teams                                                              | Assignments                                   |                |          | Z   | С |
| Chat<br>Chat<br>Teams<br>Assignments<br>Calendar<br>Cals | Demo MS Teams ···<br>Class Notebook<br>Assignments<br>Grades<br>Insights |                                               |                |          | (2) | 3 |
| Files                                                    | <b>Channels</b><br>General                                               | Assignment<br>Quiz<br>From existing<br>Create |                |          |     |   |

| Forms             |            | × |
|-------------------|------------|---|
| + <u>New Quiz</u> | Search     | Q |
| Title             | Created on |   |

| < >         |                 | Q Search              | 🚥 Sukhothai Tham 餐          | - 🗟 | - 0   |   |
|-------------|-----------------|-----------------------|-----------------------------|-----|-------|---|
| Activity    | Create New Quiz |                       | Cancel                      |     | Done  |   |
| Chat        | 📑 Forms         | Untitled quiz - Saved | <ul> <li>Preview</li> </ul> | 3   | Theme |   |
| Teams       |                 | Questions             |                             |     |       |   |
| Assignments |                 |                       |                             |     |       | Â |
| Calls       |                 | Untitled quiz         |                             |     |       |   |
| Files       |                 | + Add new             |                             |     |       |   |
|             |                 |                       |                             |     |       |   |

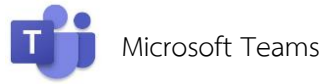

| $\langle \rangle$ |                 | Q Search                               | ··· Sukhothai Tham 🍖 🗕 🔿 🗙 |
|-------------------|-----------------|----------------------------------------|----------------------------|
| Activity          | Create New Quiz |                                        | Cancel Done                |
| Chat              | Forms           | แบบทดสอบ - Saved                       | ବ Preview ସି Theme …       |
| teams             |                 | Questions                              |                            |
| Assignments       |                 |                                        |                            |
| Calendar          |                 | แบบทดสอบ                               |                            |
| Galls             |                 | จงเลือกค่าตอบที่ถูกที่สุดเพียงข้อเดียว |                            |
| Files             |                 | + Add new                              |                            |
|                   |                 |                                        |                            |
|                   |                 |                                        |                            |
|                   |                 | + O Choice T Text 🖒 Rating 🖾 Date 🗸    |                            |
|                   |                 |                                        |                            |

| < >            |                 | Q. Search Sukhothai Tham 🏟 - 🗖 🗙        |
|----------------|-----------------|-----------------------------------------|
| Q.<br>Activity | Create New Quiz | Cancel Done                             |
| E<br>Chat      | Forms           | แบบทดสอบ - Saved Theme …                |
| Teams          |                 | Questions                               |
| Assignments    |                 |                                         |
| Calendar       |                 | 1. Question                             |
| Galls          |                 | Option 1                                |
| Files          |                 | Option 2                                |
|                |                 | + Add option                            |
|                |                 | Points:  Multiple answers Required ···· |
| Apps           |                 | + Add new                               |

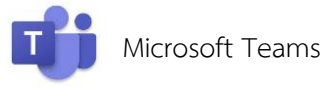

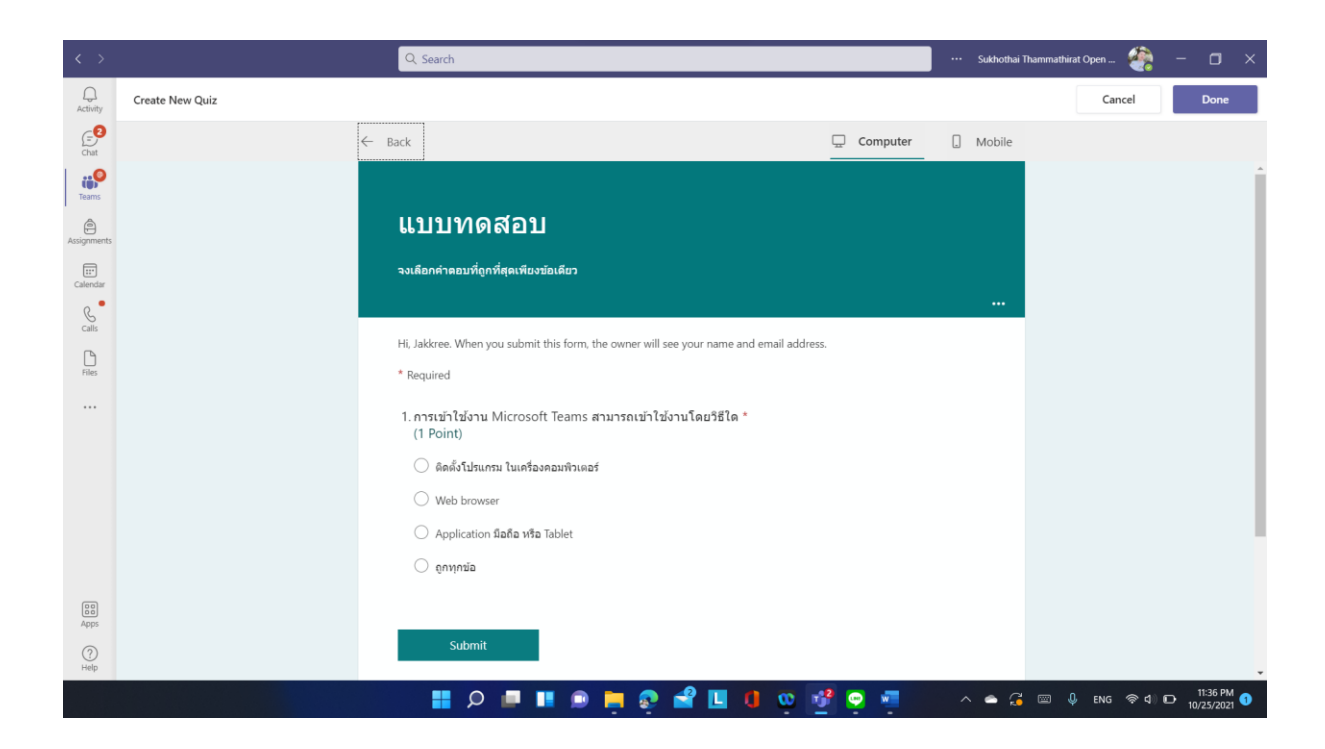

| < >              |                 | Q, Search |                                                                                 |          |          | 🚥 Sukhothai Thammathirat Open | - o ×               |
|------------------|-----------------|-----------|---------------------------------------------------------------------------------|----------|----------|-------------------------------|---------------------|
|                  | Create New Quiz |           |                                                                                 |          |          | Cancel                        | Done                |
| Chat             |                 | ← Back    |                                                                                 | Computer | 🛛 Mobile |                               |                     |
| Tearna           |                 |           |                                                                                 |          |          |                               |                     |
| Assignments      |                 |           | แบบทดสอบ                                                                        | *        |          |                               |                     |
| (II)<br>Calendar |                 |           | จะเลือกคำคอบที่ถูกที่สุดเพียงข่อเลียว                                           |          |          |                               |                     |
| S.               |                 |           | Hi Jakkree When you submit this form the owner                                  |          |          |                               |                     |
| Elles            |                 |           | will see your name and email address.                                           |          |          |                               |                     |
|                  |                 |           | * Required                                                                      |          |          |                               |                     |
|                  |                 |           | 1. การเข้าใช่งาน Microsoft Teams สามารถ<br>เข้าใช้งานโดยวิธีใด * 🛄<br>(1 Point) |          |          |                               |                     |
|                  |                 |           | 🔿 ติดตั้งโปรแกรม ในเครื่อง                                                      |          |          |                               |                     |
|                  |                 |           | <ul> <li>→ Mak kenuana</li> </ul>                                               |          |          |                               |                     |
|                  |                 |           | Application flaßa หรืa                                                          |          |          |                               |                     |
|                  |                 |           | Tablet                                                                          |          |          |                               |                     |
|                  |                 |           | 🔾 ดูกทุกข้อ                                                                     |          |          |                               |                     |
|                  |                 |           |                                                                                 | *        |          |                               |                     |
| Apps             |                 |           |                                                                                 |          |          |                               |                     |
| ()<br>Help       |                 |           |                                                                                 |          |          |                               |                     |
|                  |                 | 📕 Q 📕     | 🗩 📄 🚳 号 🖬 🔞                                                                     | i 🔮 👳 i  |          | 🌥 🔏 📼 🌡 ENG 총 d 🖸             | 11:37 PM 10/25/2021 |

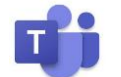

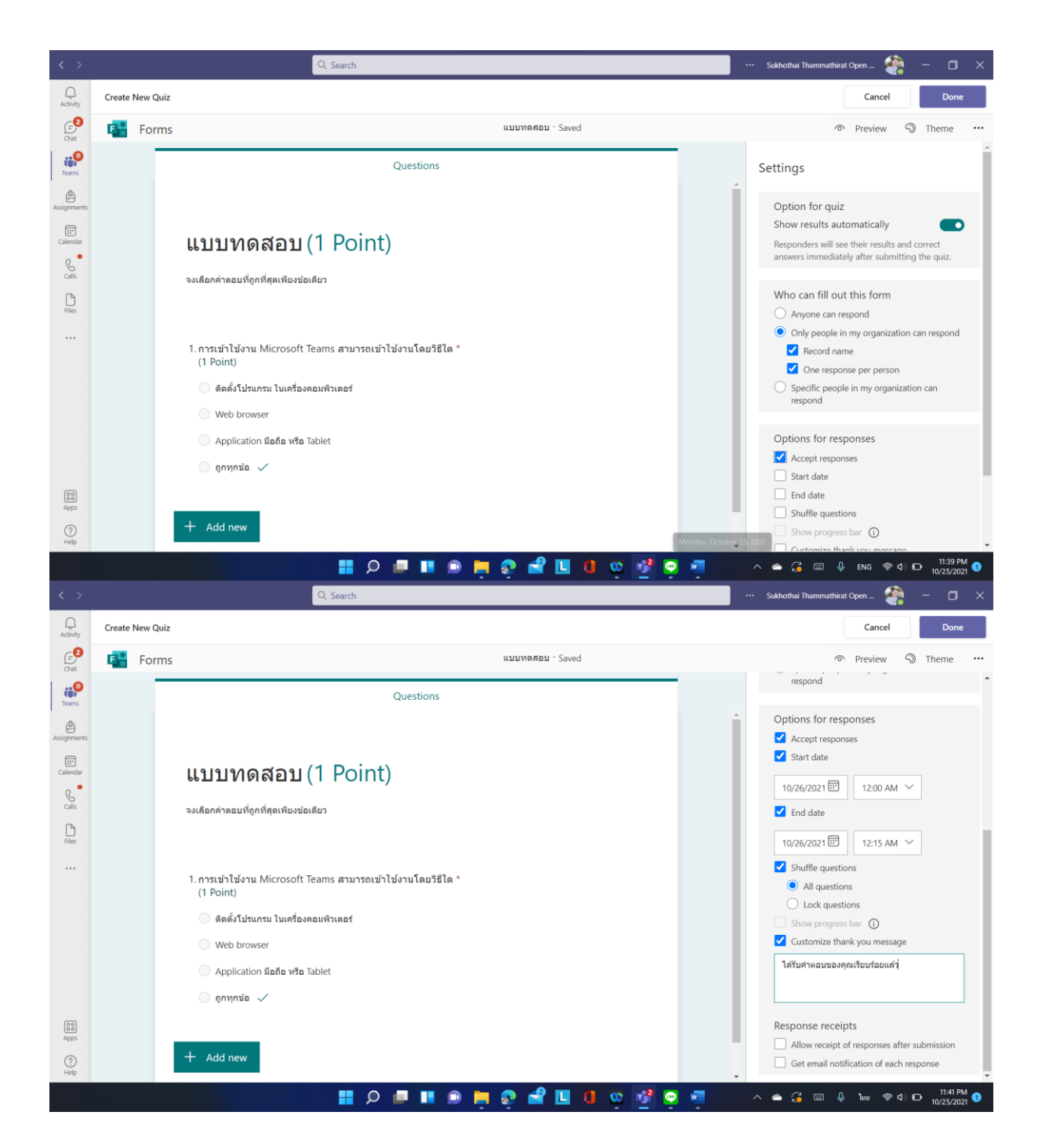

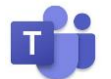

| < >         |                | Q Search                                                          |    |                         |   | Sukhothai Thammathirat Open | ۲.             | -     | ٥                   | × |
|-------------|----------------|-------------------------------------------------------------------|----|-------------------------|---|-----------------------------|----------------|-------|---------------------|---|
| Activity    | < All teams    | Assignments                                                       |    |                         |   |                             |                |       | 27                  | C |
| €<br>Chat   |                | New assignment                                                    |    | Saved: Oct 25, 11:41 PI | м | Discard Save                |                | Assig | n                   | ٦ |
| Teams       | Demo MS Teams  | Title (required)<br>แบบทดสอบ                                      |    |                         |   |                             |                |       |                     |   |
| Assignments | Class Notebook | Add category                                                      |    |                         |   |                             |                |       |                     |   |
|             | Assignments    | Instructions                                                      |    |                         |   |                             |                |       |                     |   |
| Calendar    | Grades         | Enter instructions                                                |    |                         |   |                             |                |       |                     |   |
| Calls       | Insights       | 🔚 แบบหดสอบ (Demo MS Teams)                                        |    |                         |   |                             |                |       |                     |   |
| ß           | Channels       | Points                                                            |    |                         |   |                             |                |       |                     |   |
| Files       | General        |                                                                   |    |                         |   |                             |                |       |                     |   |
|             |                | Assign to                                                         |    |                         |   |                             |                |       |                     |   |
|             |                | Demo MS Teams 🗇 All students                                      |    | All students            |   |                             |                |       | ಿ                   |   |
|             |                | Don't assign to students added to this class in the future. Edit  |    |                         |   |                             |                |       |                     |   |
|             |                | Date due Time                                                     |    | Time due                |   |                             |                |       |                     |   |
|             |                | Tue, Oct 26, 2021                                                 | 11 | 11:59 PM                |   |                             |                |       | ╚                   |   |
|             |                | Assignment will post immediately with late turn-ins allowed. Edit |    |                         |   |                             |                |       |                     |   |
|             |                | Settings                                                          |    |                         |   |                             |                |       |                     |   |
| Apps        |                | Add assignment to calendars                                       |    | None                    |   |                             |                |       | ~                   |   |
| ?<br>Help   |                | Post assignment notifications to this channel: General            |    | Edit                    |   |                             |                |       |                     |   |
|             |                | ା 🗉 🖉 📕 🔍 🖿 🔍 📲                                                   | 0  | 📌 😑 🐖                   | , | - 🔏 📼 🄱 1w                  | <b>ଚ୍ଚ ଏ</b> ) | ₽ 10  | 11:42 PM<br>/25/202 | 1 |

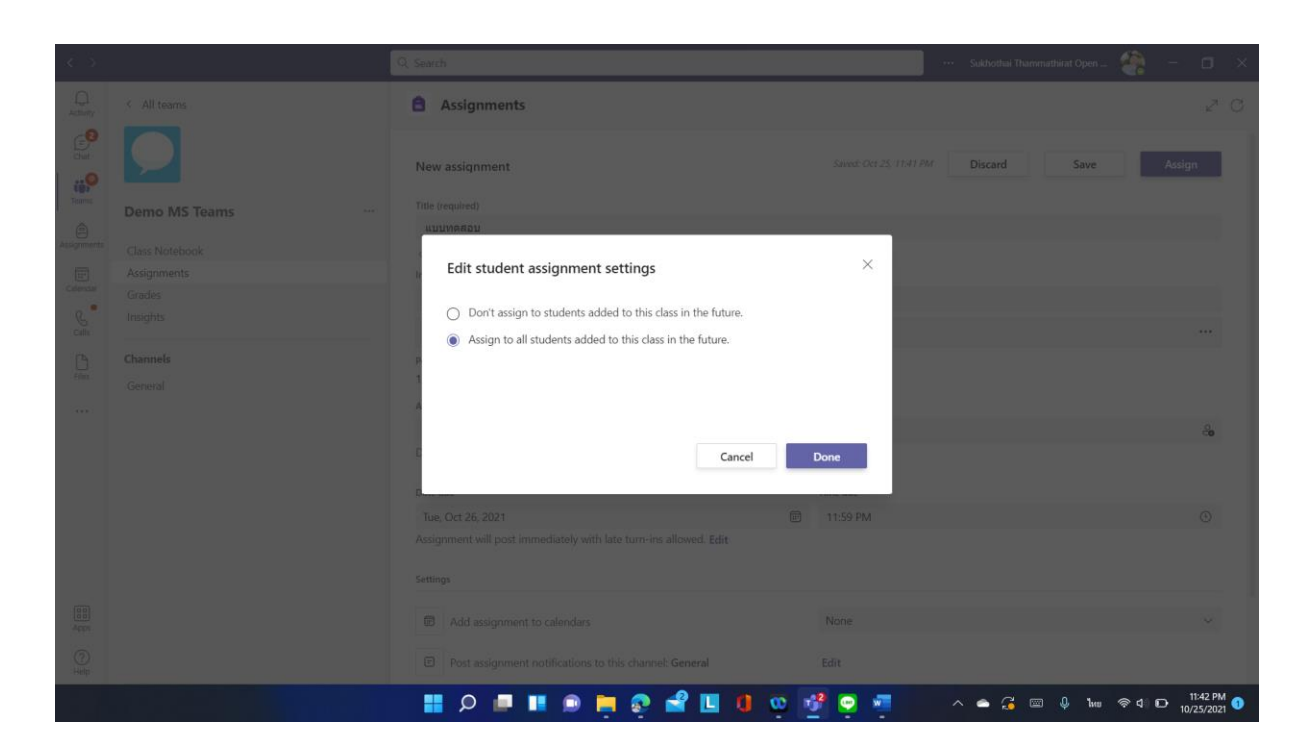

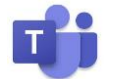

| <i>6</i> 5                       |               | Q. Search                                                                              |                                              |   | Sukhothai Thammathirat Open | 🧞 – 🖬 ×                      |
|----------------------------------|---------------|----------------------------------------------------------------------------------------|----------------------------------------------|---|-----------------------------|------------------------------|
|                                  |               | Assignments                                                                            |                                              |   |                             |                              |
| <b>e</b><br>                     |               | Edit assignment timeline                                                               |                                              | × | Discard Save                | Assign                       |
| Tearras                          | Demo MS Teams | Schedule to assign in the future<br>Post date                                          | Post time                                    |   |                             |                              |
| Assignments                      |               | Tue, Oct 26, 2021                                                                      | 9:00 AM                                      | Ð |                             |                              |
| Catencar                         |               | Due date<br>Due date                                                                   | Due time                                     |   |                             |                              |
| Calls.                           |               | Tue, Oct 26, 2021                                                                      | 11:00 AM (                                   | Ð |                             | &                            |
| - Hannes<br>- Hannes<br>- Hannes |               | Close date                                                                             | Close time                                   |   |                             |                              |
|                                  |               | Tue, Oct 26, 2021                                                                      | 11:00 AM C                                   | 9 |                             |                              |
|                                  |               | Assignment will post on Tuesday, October 26 at<br>11:00 AM. Late turn-ins not allowed. | 9:00 AM and is due on Tuesday, October 26 at |   |                             |                              |
|                                  |               |                                                                                        | Cancel Done                                  |   |                             |                              |
|                                  |               |                                                                                        |                                              |   |                             |                              |
| ()<br>Help                       |               |                                                                                        |                                              |   |                             |                              |
|                                  |               | 😨 📑 🔍 📰 🖷 Q 🔡                                                                          | 🗳 🛄 📵 😳 🛷 👳 📼                                |   | w 4                         | ◎ 4 11:43 PM<br>10/25/2021 ① |

| < >            |                | Q. Search                        |         |       |       |     | ··· Sukhothai Thammathirat Ope | - 🦓 – o                        |           |
|----------------|----------------|----------------------------------|---------|-------|-------|-----|--------------------------------|--------------------------------|-----------|
| Q.<br>Activity | < All teams    | Assignments                      |         |       |       |     |                                | Z                              | C         |
| Chat           |                | Assigned Returned                | Drafts  |       |       |     |                                | All categories                 | ŝ         |
| Teams          | Demo MS Teams  | แบบทดสอบ<br>Due tomorrow at 11:0 | ) AM    |       |       |     |                                | Sched                          | uled      |
| Assignments    | Class Notebook |                                  |         |       |       |     |                                |                                |           |
| Calandar       | Assignments    |                                  |         |       |       |     |                                |                                |           |
| Canenda        | Grades         |                                  |         |       |       |     |                                |                                |           |
| Calls          | Insights       |                                  |         |       |       |     |                                |                                |           |
| ß              | Channels       |                                  |         |       |       |     |                                |                                |           |
| Files          | General        |                                  |         |       |       |     |                                |                                |           |
|                | General        |                                  |         |       |       |     |                                |                                |           |
|                |                |                                  |         |       |       |     |                                |                                |           |
|                |                |                                  |         |       |       |     |                                |                                |           |
|                |                |                                  |         |       |       |     |                                |                                |           |
|                |                |                                  |         |       |       |     |                                |                                |           |
|                |                |                                  |         |       |       |     |                                |                                |           |
|                |                |                                  |         |       |       |     |                                |                                |           |
|                |                |                                  |         |       |       |     |                                |                                |           |
|                |                |                                  |         |       |       |     |                                |                                |           |
| ADDS           |                |                                  |         |       |       |     |                                |                                |           |
|                |                |                                  |         |       |       |     |                                |                                |           |
| Help           |                | Create                           |         |       |       |     |                                |                                |           |
|                |                | 📕 🔉 🔳 🛛                          | 🛯 🗩 📄 😨 | 🚽 🖪 🛛 | 🛯 😳 🧬 | 🗢 🐖 | ^ <b>≏ 3 ⊡ ↓ 1</b>             | □ 奈 d) D 11:44 Pl<br>10/25/202 | M<br>21 1 |

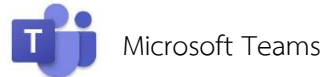

# ดิดด่อ

ศูนยู<sup>้</sup>การเรียนการสอนทางอิเล็กทรอนิกส<sup>์</sup> สานักเทคโนโลยีการศึกษา มหาวิทยาลัยสุโขทัยธรรมาธิราช

โทร 02-5047415-8 Line @stouelearning Facebook @stouelearning อีเมล e-learning@stou.ac.th

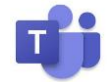